# 網走市電子図書館 使い方ガイド

### 基本操作編

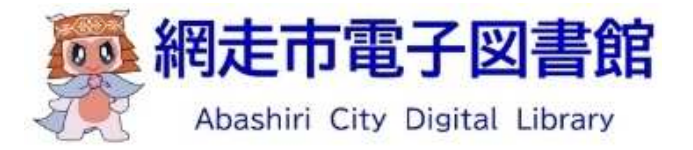

#### サインインする

① トップページで「サインイン」または「本棚のマーク」をクリックします。

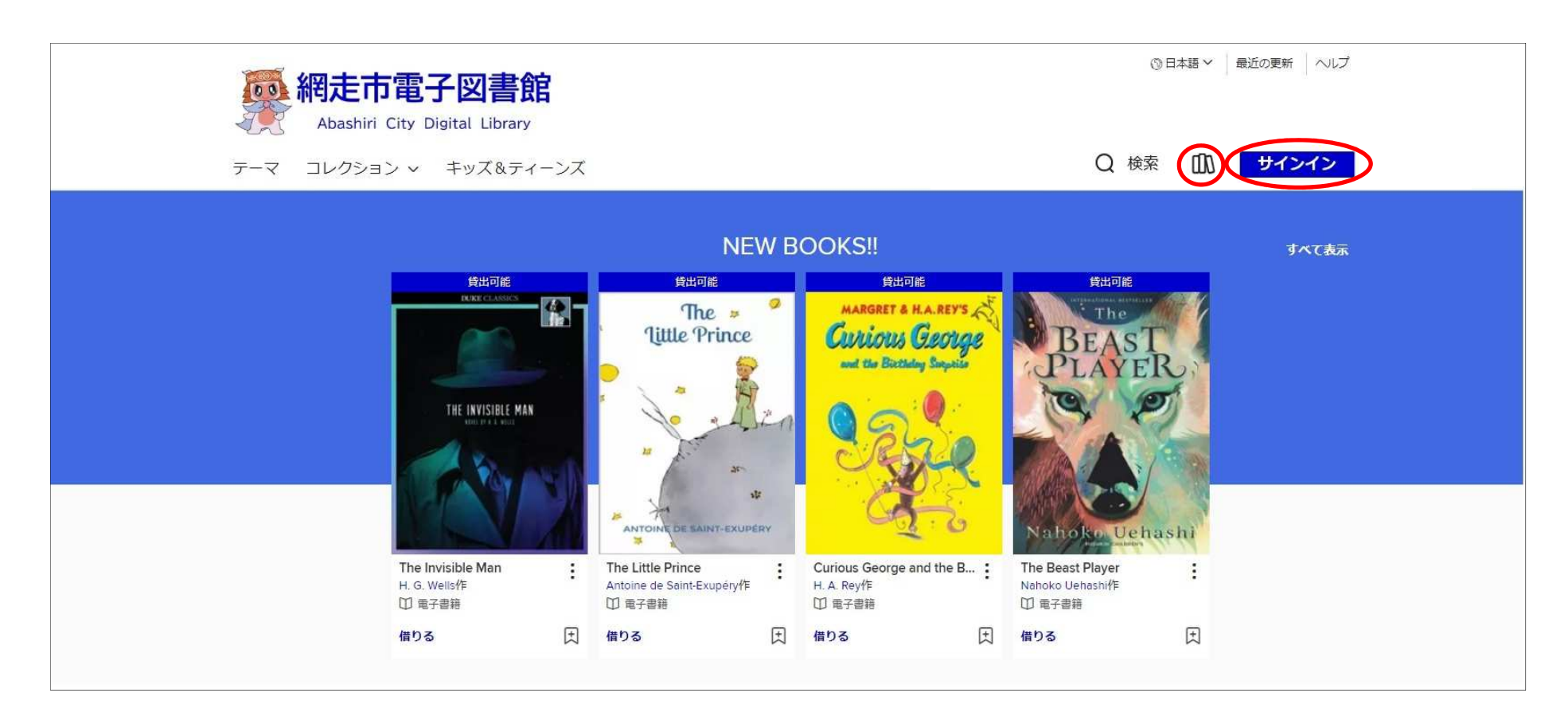

#### ID(かしだしカードの番号)とパスワードを入力し、「サインイン」をクリックします

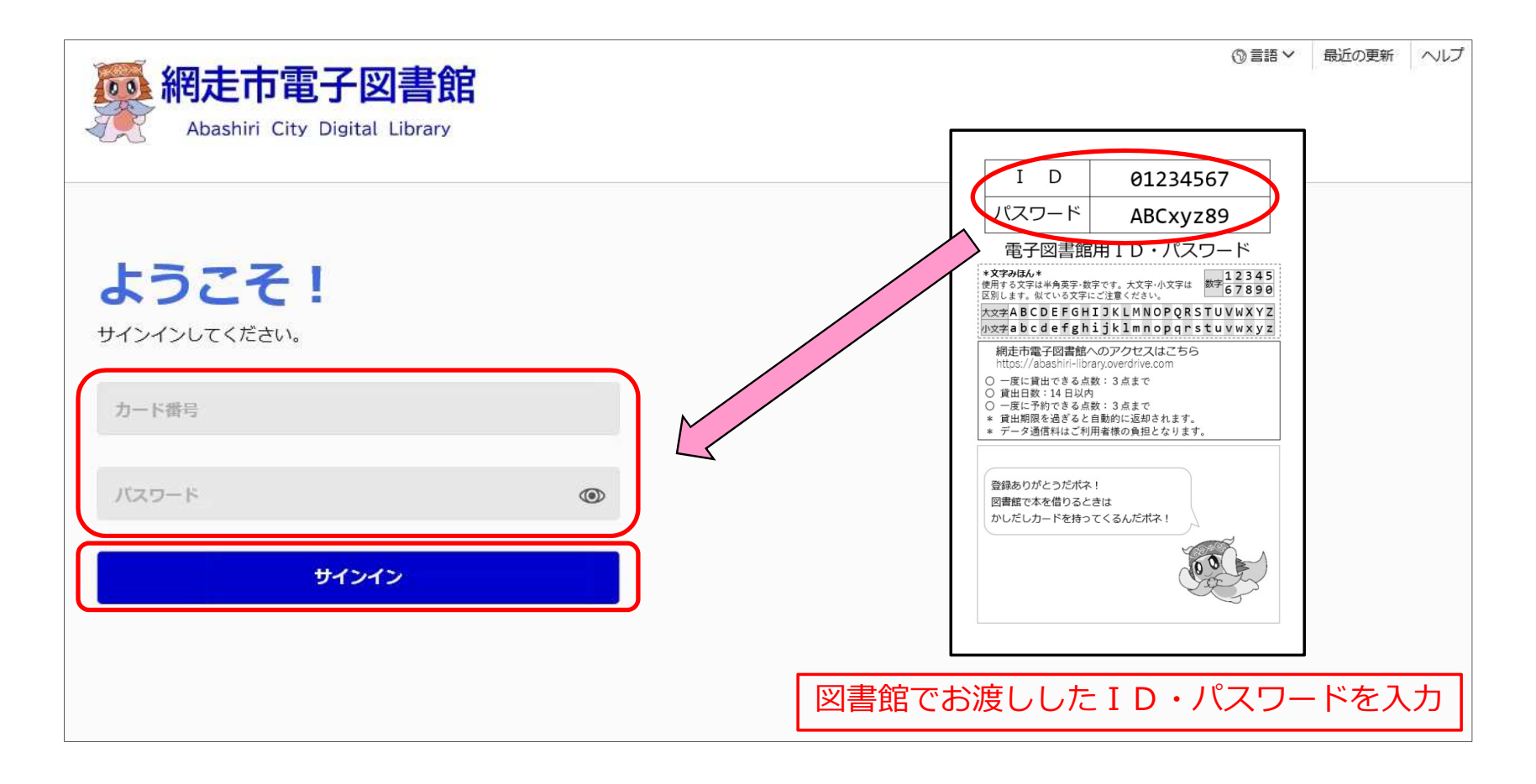

#### 終了する

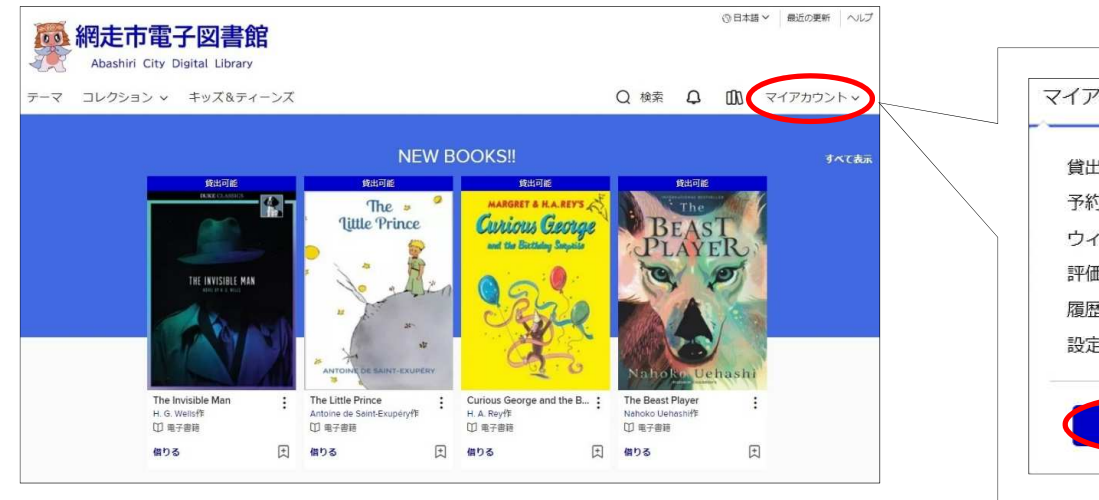

トップページで「マイアカウント」をクリックします。

#### ②「マイアカウント」の下に表示される「サインアウト」を クリックします。

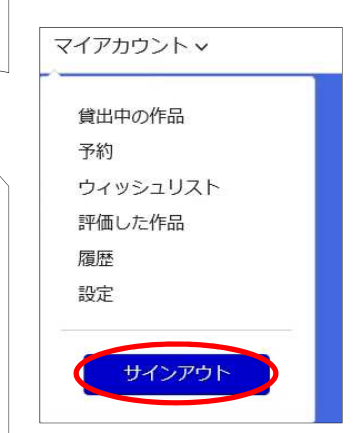

③画面が「サインイン」に変わっていることを確認します。

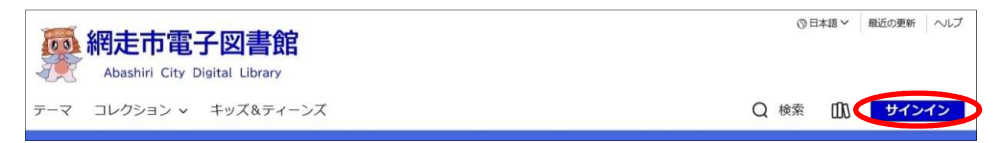

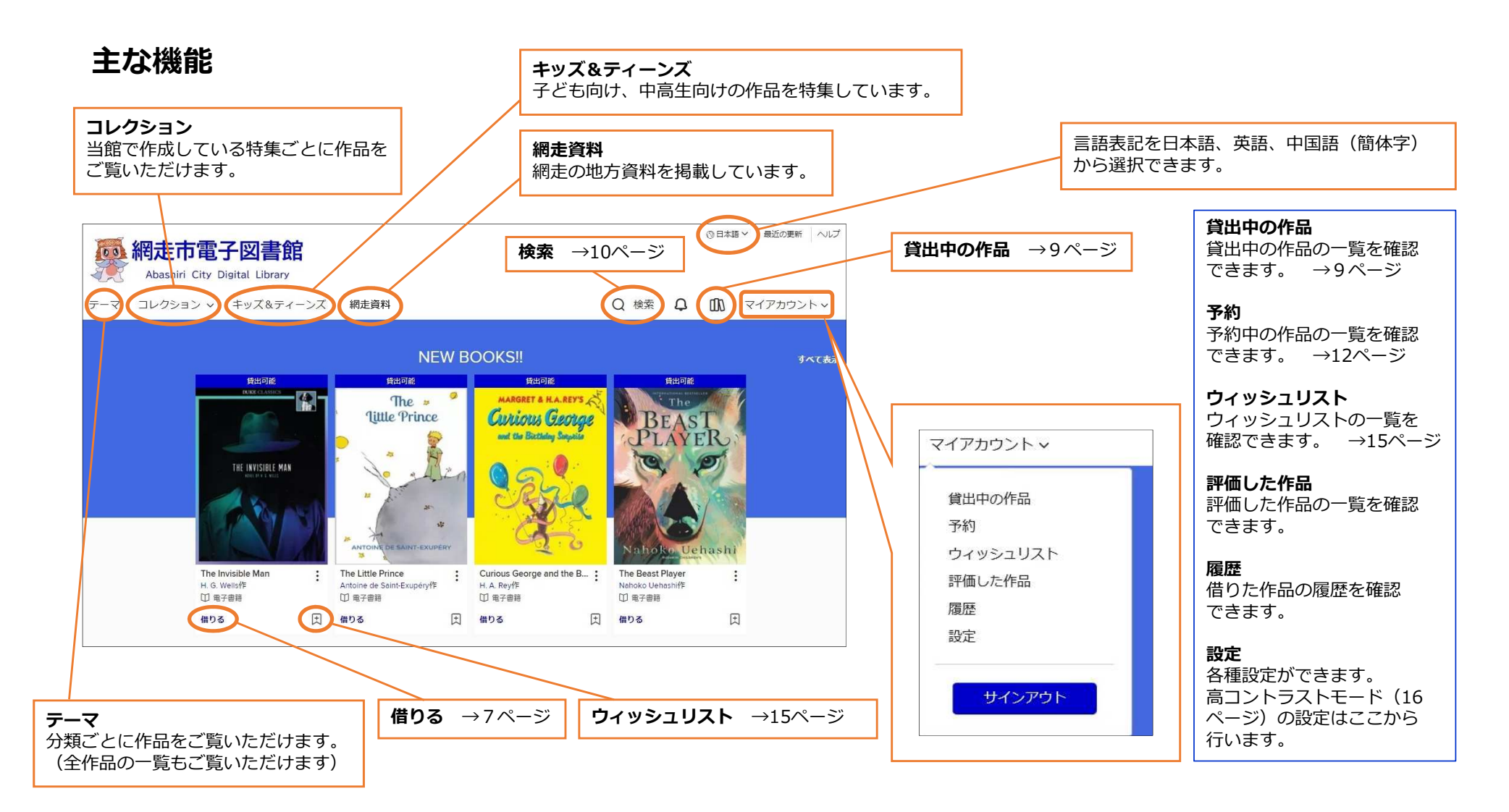

#### 書影をクリックすると作品の詳細な情報が表示されます。

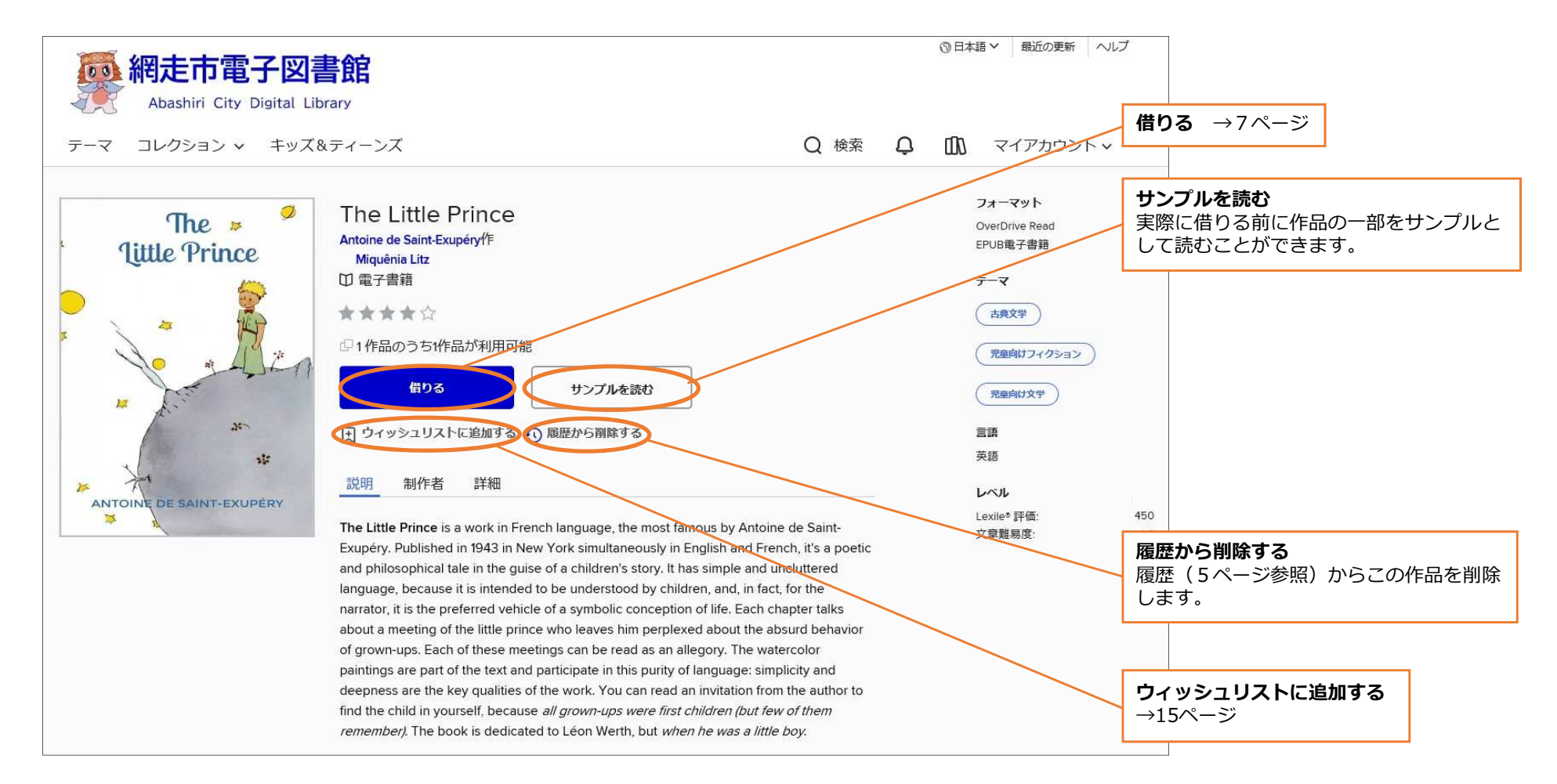

#### 借りる

#### ① 「借りる」をクリックします。

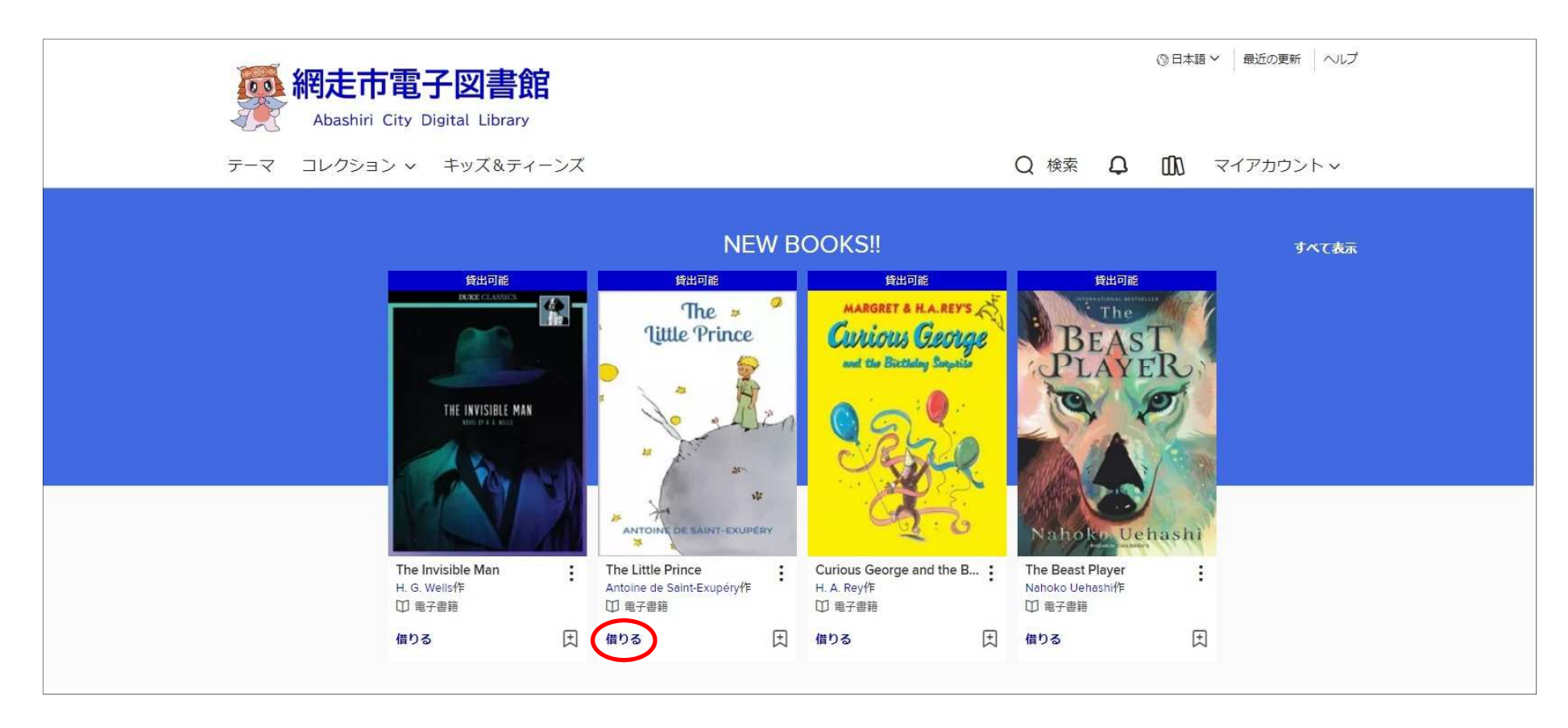

(英語の作品の場合)
 次のようなメッセージが表示されますので、
 「借りる」をクリックします。

| ×     |
|-------|
|       |
|       |
| キャンセル |
|       |

#### ③ 「借りる」をクリックします。

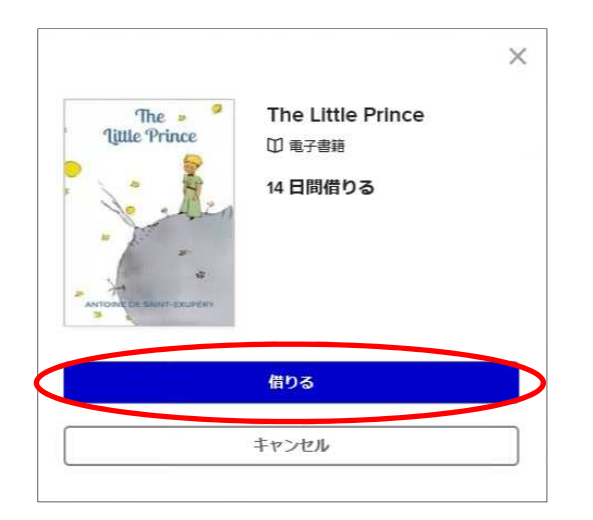

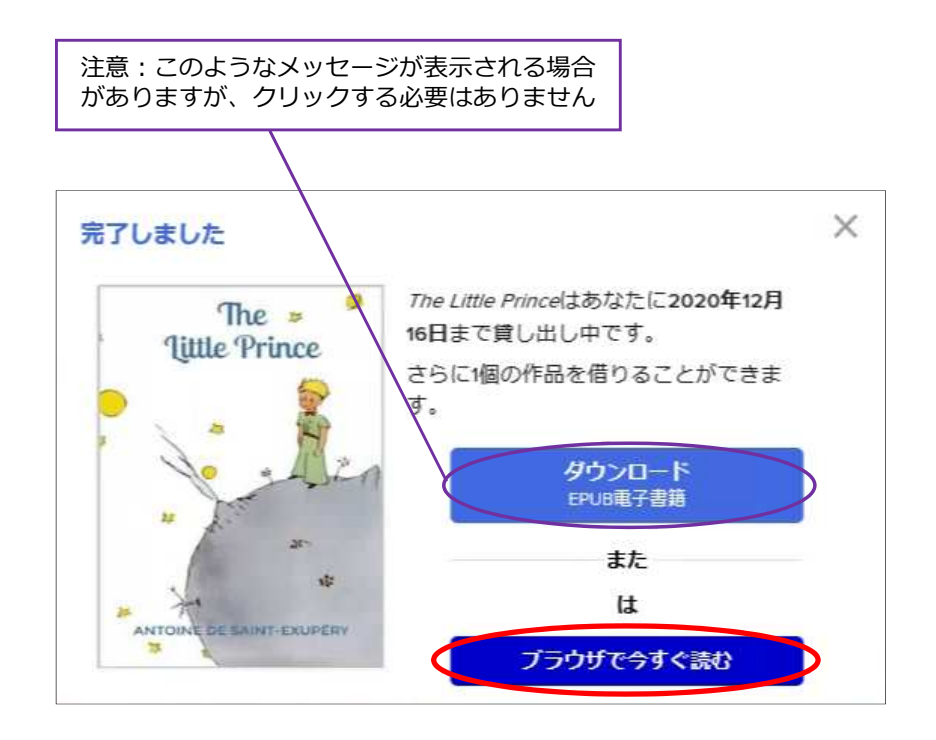

④「ブラウザで今すぐ読む」をクリックすると、すぐに 読むことができます。

#### 借りた作品を確認する

#### ①「貸出中の作品へ移動する」をクリックします。

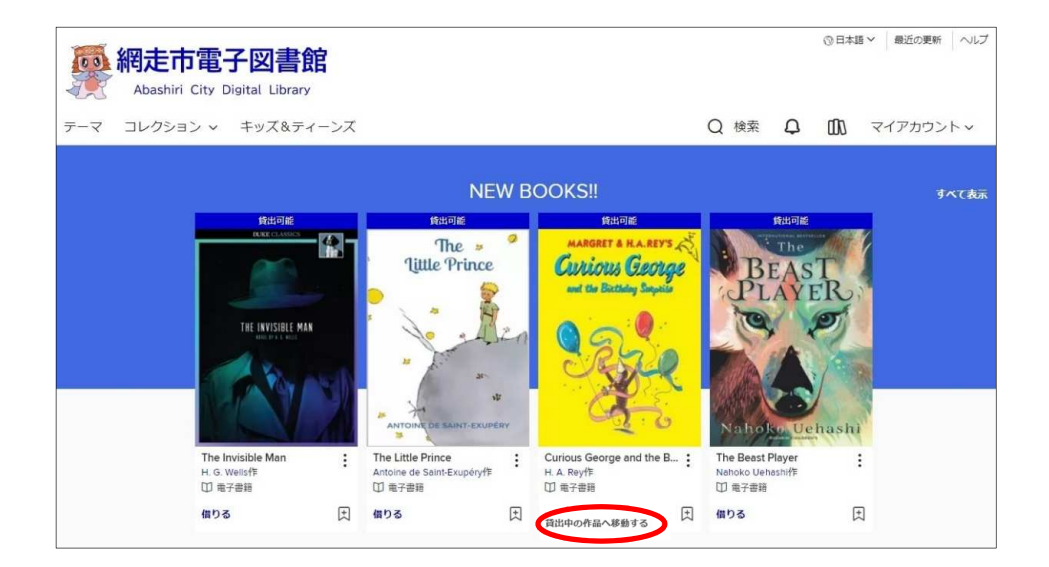

#### ② 現在借りている作品の一覧が表示されます。

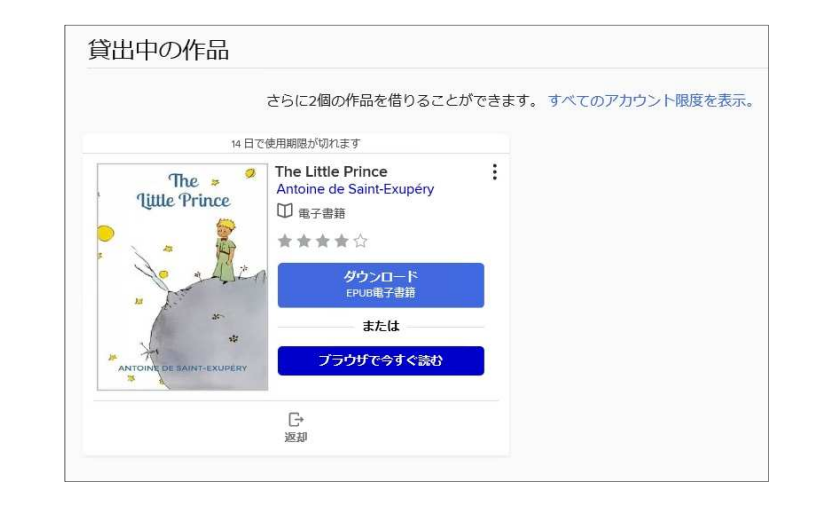

#### 検索する

#### ① 「検索」をクリックします。

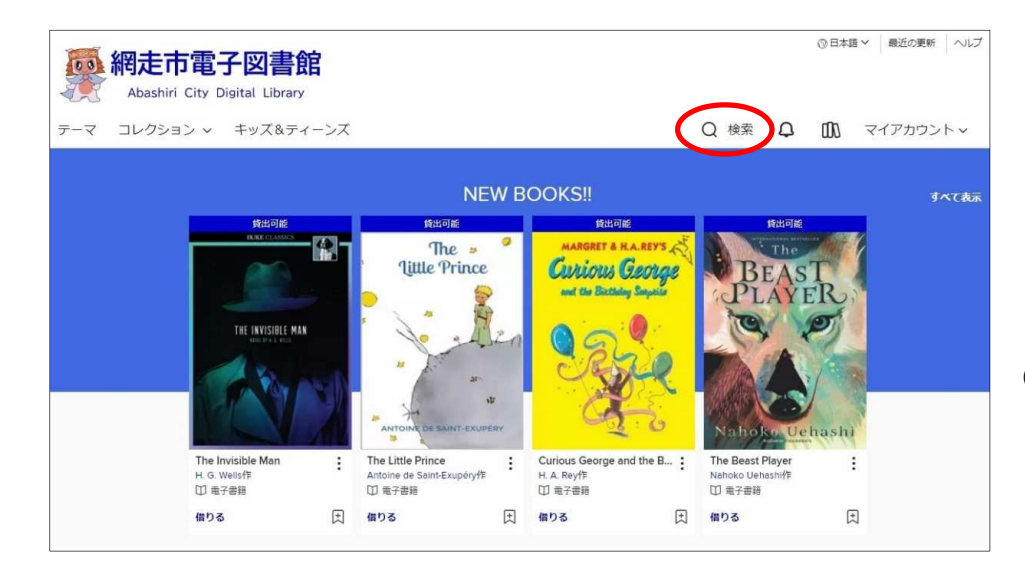

#### ② 検索窓が表示されますので、キーワードを入力してください。

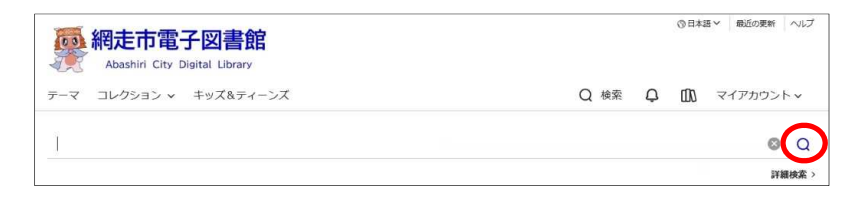

#### ③ 入力したら、虫眼鏡のマークをクリックしてください。

フリーワード検索については、紙の本のうち電子書籍になって いるものは現在のところわずかで、精度も低いのが現状です。 ご利用の皆様にはご不便をおかけしますが、ご了承ください。

#### 返却する

#### ① 「返却」をクリックします。

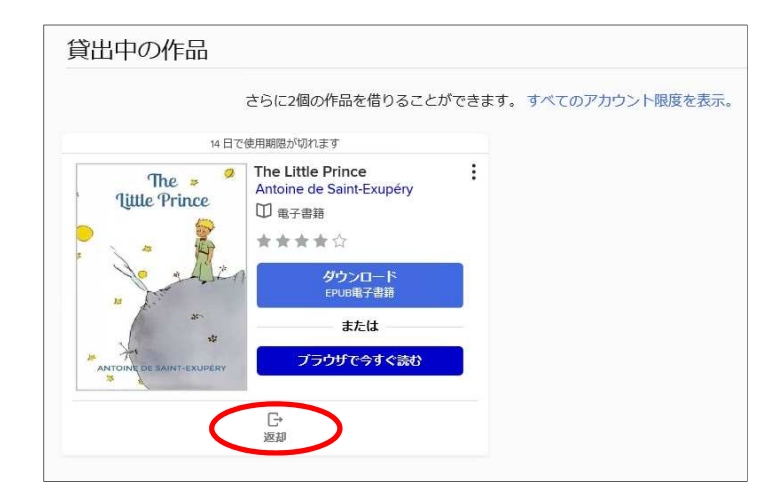

#### ② 「作品を返却する」をクリックします。

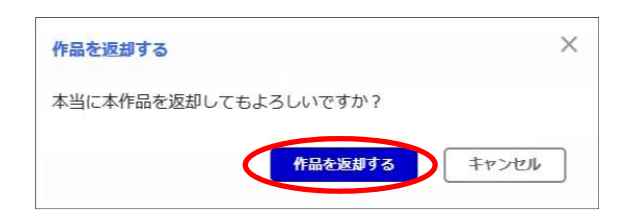

2週間たつと自動的に返却されますが、次に読む人のために 読み終わったら返却をお願いします。

#### 予約する

これから借りたい作品が貸出中で、「予約可能」となっている場合、予約することができます。 借りられるようになると、入力したメールアドレスにメールが届きます。

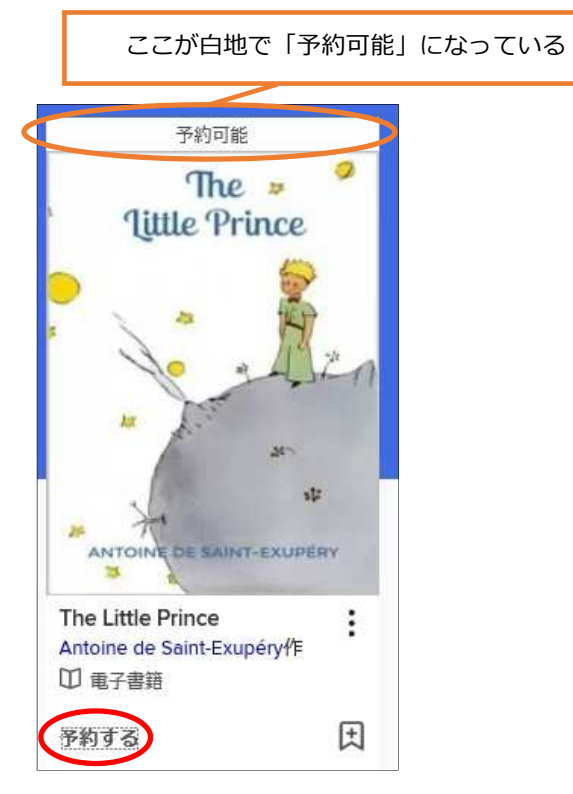

② (英語の作品の場合)
 次のようなメッセージが表示されますので、
 「予約する」をクリックします。

| 言語の確認                          | × |
|--------------------------------|---|
| この作品は、英語で提供されています。この作品を予約しますか? |   |
| このメッセージを表示しない。                 |   |
| テ約する キャンセル                     |   |

① 「予約する」をクリックします。

#### ③ ご自身のメールアドレスを記入し、「予約する」 をクリックします。

| 予約する                    | ×                                                                             |
|-------------------------|-------------------------------------------------------------------------------|
| The Little Prince       |                                                                               |
| □ 電子書籍                  |                                                                               |
| The Tittle Prince       | この作品を予約するには、下記のフォームを記入してくださ<br>い。貸出可能になるとAbashiri City Libraryからメールが届きま<br>す。 |
| - Ala                   | Eメールアドレス                                                                      |
| **                      | <i>E</i> メールアドレスを確認する                                                         |
| ANTOIN DE SAINT-EXUPERY |                                                                               |
|                         | 子約する キャンセル                                                                    |
|                         |                                                                               |

④ (英語の作品の場合)
 次のようなメッセージが表示されますので、
 「予約する」をクリックします。

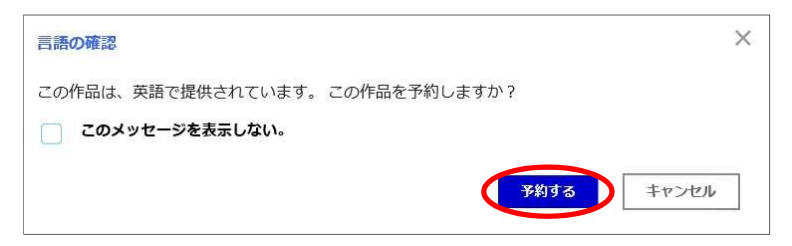

#### ⑤ 次のような画面が表示され、予約が完了します。

#### 完了しました

The Little Prince

あなたの予約の順番: 1作品の1番目です

#### ⑥ 貸出可能になると、記入したメールアドレス にメールが届きます。

⑦ ご自身のマイアカウントで確認していただくと 「借りる準備ができました」と表示されています ので、「借りる」をクリックしてください。

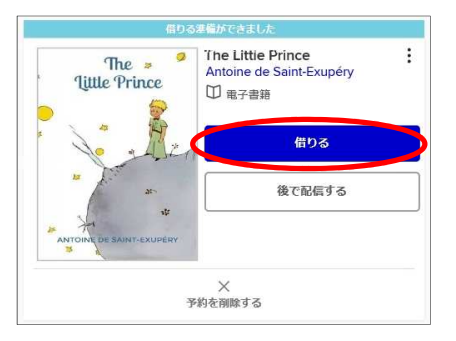

×

#### 予約を削除する

予約を削除する場合は、「予約を削除する」をクリックします。

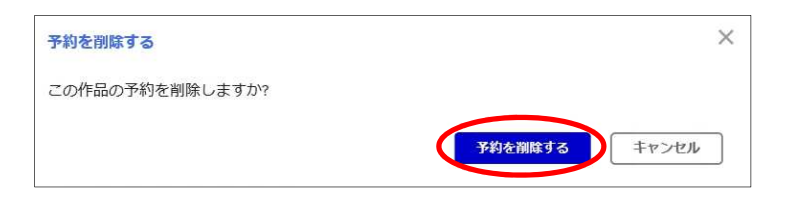

#### 予約を保留する

予約を保留する場合は、「保留する」をクリックします。

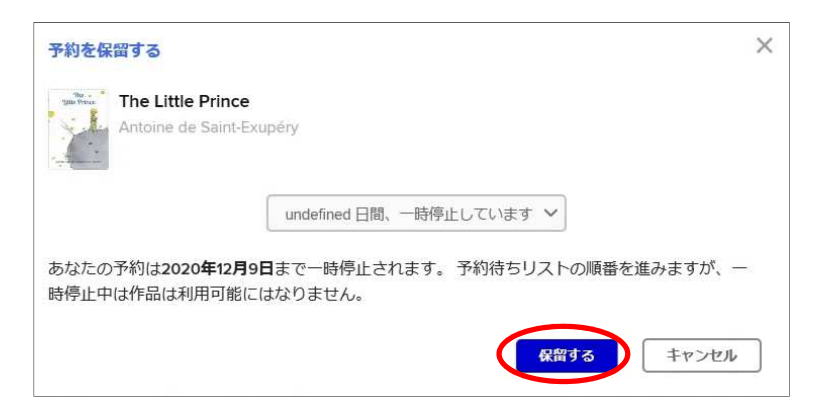

#### ウィッシュリストを使う

気になる作品をウィッシュリストに登録しておくことができます。

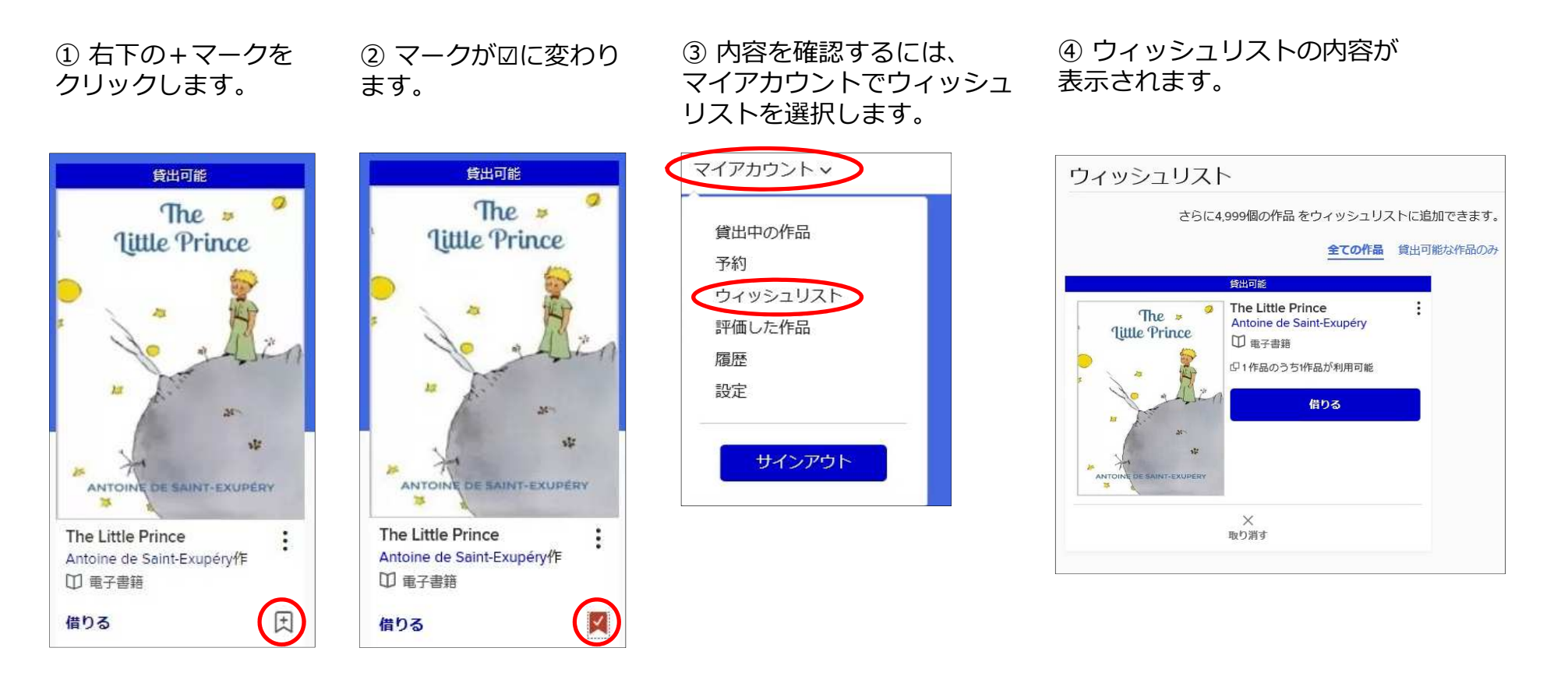

高コントラストモードを使う

背景と文字とのコントラストを高め見やすくする機能(高コントラストモード)が使用できます。

「マイアカウント」の
 「設定」をクリックします。

② 「高コントラスト」に図を付けます。

③ 背景が黒、文字が黄または白に変更 されます。

| 貸出中の | 作品    |   |
|------|-------|---|
| 予約   |       |   |
| ウィッシ | ュリスト  |   |
| 評価した | 作品    |   |
| 履歴   |       |   |
| 設定   |       |   |
|      |       | _ |
| tt.  | インアウト |   |

|             | <b>履歴</b><br>2020年11月20日から履歴を表示させます。 詳しくはこちらをご覧ください。 |
|-------------|------------------------------------------------------|
| ンテン         | ツの表示条件                                               |
| 読者          |                                                      |
|             | ションを閲覧または検索している時に表示させるコンテンツの範囲を進択してくたさい。<br>たての読者    |
|             |                                                      |
| _           |                                                      |
| ネオン         | ション                                                  |
| <b>元</b> オフ | ション<br>高コントラスト                                       |

| 設定                                                 |  |  |  |  |  |  |  |
|----------------------------------------------------|--|--|--|--|--|--|--|
| 一般                                                 |  |  |  |  |  |  |  |
| ✓ 履歴<br>2020年11月20日から履歴を表示させます。詳しくはこちらをご覧ください。     |  |  |  |  |  |  |  |
| ーーーーーーーーーーーーーーーーーーーーーーーーーーーーーーーーーーーー               |  |  |  |  |  |  |  |
| 読者層<br>コレクションを閲覧または検索している時に表示させるコンテンツの範囲を選択してください。 |  |  |  |  |  |  |  |
| Gコントラスト<br>このWeb サイトでは高コントラストモードを使用する。             |  |  |  |  |  |  |  |
|                                                    |  |  |  |  |  |  |  |

# 網走市電子図書館 使い方ガイド

ビューア編

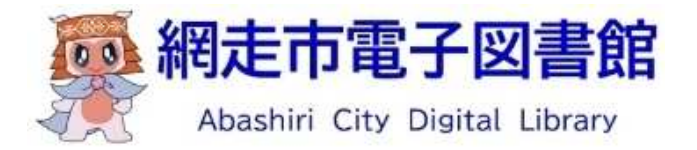

# リフロー型ビューア (小説・読み物など文字の多いコンテンツ)

### 1. 基本の操作方法

| トは家族も同然です。もちろん、それは私も否定しま                                       | た         |
|----------------------------------------------------------------|-----------|
|                                                                | 反発士       |
| <b>左</b><br>こる』という言葉には抵抗がある」と                                  | ットナ       |
| を っかり持つことです。こんなことを話すと、「ペ                                       | る」と       |
| クを飼う際に注意してほしいのが、「飼い主に従わせ                                       | も         |
| う。<br>寄せられる苦情に怯える必要もなくなるはずです。                                  | れば、       |
| <b>ク</b> ょう。愛犬が何を求めているのかを理解する力をつけ                              | るのた       |
| で<br>を理解して正しく対応してやれば、犬は納得して吠え                                  | 創         |
| 進す                                                             | です。       |
| りますね。<br>犬も同じで、「ワン、ワン!」と吠え続けるの                                 | 主張た       |
| ★ て、相手が理解してくれなければ理解してくれるまで                                     | 私         |
| それを「無駄伏え」と決めつするのよ、大きな問題へなりです。<br>しまれたべ言広大阪されています。 プログランボー ていえれ | アで、       |
| つ気をうら 三長ざ 急く しこい ミト。 文よ 公長ざ らつこく しこいらつ                         | ر دا<br>د |
| っているのは、飼い主を含めた人間だけで、その裏側には必ずなん                                 | と思っ       |
| かし、犬は好きで吠えているわけではありません。「無駄吠えだ」                                 | しか        |
| 貝になるのもわかります。                                                   | 神経唇       |
| 所の人の耳障りになり、苦情を受けるケースが珍しくありません。                                 | 隣近正       |
| 込んだ住宅街で犬を飼うことが多いため、ちょっとした吠え声でも                                 | 立てい       |
| <b>はさい」と怒る飼い主がいます。たしかに日本では、マンションや</b>                          | やめな       |
| こえば愛犬が吠えはじめると、すぐに「うるさい!」「無駄吠えは                                 | たレ        |
| カ、彼らは全身をつかって、または吠え声で雄弁に語っています。                                 | その公       |
| 。<br>大力言葉で気持ちや欲求を伝えることができないためですが、                              | それは       |
| <b>曲</b><br>コミュニケーションを図るのは簡単ではありません。                           | た         |
| <b>面</b>                                                       | のでナ       |
| <b>右</b> 。しかし、これでは戦う前から白旗を揚げるようなも                              | とがタ       |
| ラコンを深めるのは無理」と決めつけて諦めてしまうこ                                      | 上コー       |
| ・ 主は「犬の気持ちは理解のしようがないから、これ以                                     | ほし        |
| <b>ツ</b> るような気がしてなりません。                                        | いる        |
| <b>ク</b> ているのに対し、犬の気持ちをしっかり理解できて                               | ろが、       |
| ご もに人生を歩もうとする人が増えています。とこ                                       | が、        |
| る く 「                                                          | イン        |
| *                                                              |           |
| bc                                                             | はじ        |

※右綴じの場合。(左綴じの場合は、画面右をクリックして進みます。)

= ===

- Media Do Confidential

3

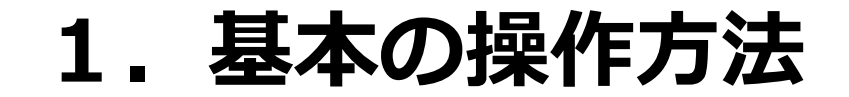

たし か に ~ w h は家族も 同然です。 も ち 3 h 5 そ れ は 私も否定し ま

- Media Do Confidential —

反 3 w 発す -1 も と は家族 う る愛犬家 5 ひと う気 0 0 持 1  $\rightarrow$ が 員 ち 犬 少 だ を を飼 なく か L 0 5 う あ ` か 際 0 り -に 持 ません 従 注意 わ 0 こと せ L 3 T です。 <u>l</u>\_\_\_ ほ と U 5 51 5 う言葉に 0 h が なこ 1 -は抵抗が とを話す -飼 5 主 あ E と 従 3 わ 2 ~ せ

れ るの ば、 飼 をやめ 5 主が ご近所 3 気 か で 持 ち 5 L 寄せら よ を理解 う。 れる苦情に怯え 愛犬が何 L T 正 U を求め < 対 応 3 T L 必要も 5 T や 3 れ 0 な か ば < を なる 犬 理解す は 納得 は ず 3 で 力 L t を T 畎 0 H え

です 主張を繰 私たち ŋ 人間だ 返し ます 0 T ね 相 犬も 手 が 同じ 理解 で L T < 7 れ なけ ン 7 れ ば 2 理 Ľ 解 と 吠 T え続 < れ ける 3 ま 0

け 5 と 思 で か か 0 0 そ 気 T れ 持 5 を ち 3 犬 や は 0 無 は 好 È 、駄吠 張 き が 飼 で え 隠さ 5 吠 \_ 主 え と れ を T 決 T 含 5 め 3 51 め 0 ま た わ け す け 八 0 間 3 T 0 犬 だ は は け は あ 必要が で n 大 ま き そ せ な あ 0 h 間 裏 0 違 側 T 吠 無 5 E な え は 駄 畎 0 T 必 ず T え 11 す 3 だ な h

T わ

Ξ 0 す 多 5 た < え を た に H Ø か -う E L 3 ち H が は よ さ 本 T き 0 5 は と な L\_\_\_\_ た た 7 あ 吠 無 め え V 馱 T ま 声 畎 ま Ξ 廿

経 所 質 込 な さ に 0 h な だ 人 11 0 住 \_ 愛 3 宅街 犬 0 耳 と も 障 怒る が 吠 わ h T 犬 飼 か E え を b な は 11 ま 飼 È. じ ŋ す 1 が う 8 苦 Z 3 11 とが 情 ます Ł を受け 3 ケ ス が 珍 U あ n ま せ T h え

1.

や

7

神

隣近 T め たとえば

I を 7) F な が や は

O

©OverDrive,MediaDo

4

は

じめに

先にページがない場合、

を

深

Ø

3

は

無

と

Ø

H

T

Ø

か

n

T

う

5

を

な

も

カーソルが変わります

11

3

な

T

な

ま

せ

犬

0

ち

は

理

解

よ

な

か

5

れ

え

T

21

3

E

対

犬

を

か

理

解

T

き

T

を歩

も

3

增

え

11

ま

0

5

う

が

あ

ま

は Ľ めに

5

ろが が 11 . る 人 . 1 日本でも、 ギ は減 愛犬家が IJ スには 0 T 増 犬とともに 11 「犬は るような気 え T 5 人生最良の 3 0 人生を歩もうとする が E 対 L T L 18 な ` りません 犬の気持ち ナ -と が を 5 增 U う言 え 0 か T 葉が b 5 理解 ます。 あ できて n とデ ます

©OverDrive,MediaDo

とが Ŀ 0 です。 コ ほ 多 11 とん 11 ユ どの ニケ よう です 飼 3 5 0 È Ξ ン は U を深 か 「犬 0 め これ 気 3 持 0 T ち は は戦う前 無 は 理 理解 L\_\_\_\_ と決 0 から しよう 8 白旗を揚げるような 0 け が て諦 な 5 め か 5 T L ま う れ も Z 以

それ た か に 犬 と Э 111 ユ -ケ 3 Ξ ン を 义 3 0 は 簡 単 で は あ n ま せ h

画面中央をクリック 采 3 身 で C に 気持 犬 飼 え を を飼 は な 5 カ ち めると、 が や うことが います 欲 求を伝える また を受け 3/2 す は た < 15 3 た 畎 か こと ケ to 「う 3 が ス ち さ が よ 本 T きな T 5 と は に 51 た あ た 7 「無駄 T n 2 め ま え 3 5 で ます せ す Ξ が h T 2 え や は

5 È え を含 T いる め た わ け T だけ は あ T ŋ そ せ h 裏 無 は 馱 必 ず え な だ

隣近

神経

立て

や

Ø

te

その

馱 吠 が え さ と れ 決 T め 5 ま t け 3 犬 0 は は 要が 大 きな あ 間 違 T な え 0 で 21 す

と思

け

C

5

か

だ 0 T 相 手 が 理解 T < n な け れ ば 理 解 T < n 3 ま

わ

反発する愛犬家 は 家族 5 う気 0 持 員 が ち だか 少 を な U < 5 つ あ か ŋ ŋ -ませ 従 持 わせる つことです。 h <u>\_\_\_</u> と 5 2 う言葉には抵抗がある んなことを話す と L\_\_\_\_ r ~

"

F

た

しかに

~

ッ

F

は家族

も同然です。

もちろ

h

それは私も否定しま

れば、 3 L\_\_\_\_ も と うひ ご近所か と 0 1 5 犬を飼 寄 う。 せら う際に注意し れる苦情に怯える必要もなく T ほ L 5 0 が 1 なるはずです 飼 5 主に従 わ 廿

2. メニューの表示方法

です

主張を繰

0

返しますね

犬も同じ

で、

ワ

ン

ワン

!

と吠

え続

け

3

0

T

私

た

ち

間

3

のをやめるで

U

よ

愛

犬が何を求

め

T

5

3

0

か

を理解する

力

を

0

H

飼

5

主が

気持

ち

を理

解

L

T

正

U

<

対

応

L

T

や

れ

ば

犬は

納

得

L

T

畎

え

- Media Do Confidential

### 2. メニューの表示方法

– Media Do Confidential

| × | たしかに、ペットは家族も同然   | それたる愛くえばいよいら、『従わ | る という気持ちをしっかり持つ | <b>もうひとつ、犬を飼う際に注</b> | れば、ご近所から寄せられる苦情 | るのをやめるでしょう。愛犬が何 | 詞い主が気持ちを理解して正し | です。            | 私たち人間だって、相手が理解   | けて、それを「無駄吠え」と | らかの気持ちや主張が隠され | と思っているのは、飼い主を | しかし、犬は好きで吠えて | 神社質になるのもわかります | 開近所の人の耳障りになり、  | ここ込んだ住宅街で犬を飼う | やめなさい」と怒る飼い主が | たとえば愛犬が吠えはじめ  | その分、彼らは全身をつかっ       | それは、犬が言葉で気持ちや | たしかに、犬とコミュニケーシ  | のてす。 | とが多いようです。しかし、これ | コミュニケーションを深めるの  | はとんどの飼い主は「犬の気持 | ○ る人は減っているような気がし | ■ か、愛犬家が増えているのに対 | が、日本でも、犬とともに人生を | ▶ 「ギリスには「犬は人生最良0 | ¢ |
|---|------------------|------------------|-----------------|----------------------|-----------------|-----------------|----------------|----------------|------------------|---------------|---------------|---------------|--------------|---------------|----------------|---------------|---------------|---------------|---------------------|---------------|-----------------|------|-----------------|-----------------|----------------|------------------|------------------|-----------------|------------------|---|
| _ | べです。もちろん、それは私 三日 | わせる』という言葉には抵抗 がっ | ことです。こんなことを話    | 意してほしいのが、「飼い」        | 言に怯える必要もなくなるは   | 「を求めているのかを理解する」 | しく対応してやれば、犬は納し | しで、「ワン、ワン!」と吠え | 好してくれなければ理解して くう | は、大きな間違いな     | メ (は必要があって吠る) | にけで、その裏側にはつ   | し、ありません。「無味い | -が            | 表 ケースが珍しく2 り ち | 一て、ちょっとした!!!  | さかに日本では、マン    | ま ? 「うるさい!」 「 | <b>す</b> 、え声で雄弁に語って | ことができないため     | >ョンを図るのは簡単ではあ ? |      | では戦う前から白旗を揚げる   | のは無理」と決めつけて諦めてい | 方は理解のしようがないから  | してなりません。         | べし、犬の気持ちをしっかり    | と歩もうとする人が増えていま  | のパートナー」という言葉で    | - |
|   |                  |                  |                 |                      |                 |                 |                |                |                  |               |               |               |              |               |                |               |               |               |                     |               |                 |      |                 |                 |                |                  |                  |                 |                  |   |

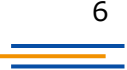

3. メニューの各ボタン紹介

- Media Do Confidential 💳

1  $\cap$  $\Diamond$ X じめ 近所の 元する一 は、ご近所から寄せられる苦情に怯える必要 派を繰り返しますね。 心たち人間だって、 位質になるの 込んだ なさ とえば は家 とい をやめるでし い主が気持ちを理解して正 っているのは、 か 分 は ギリ うひとつ、 の気持ちや主張が隠されています。 ĩ それを「無駄吠え」 本でも 本を閉じる 犬は好きで吠えているわけではあ もくじ 検索 マーカ もわかります 犬を飼う際に注意してほ よ 主は るよう えて だから、 をしっかり持つことです 身をつかって、 で気持ちや欲求を伝えることができな コミュニケ ョンを深めるのは無理」 吠えはじめると、 う。 っになり、 犬を飼うことが多い 飼 なくありません 飼い主を含めた人間だけで は家族も同然です。 しかし、 相手が理解してくれ 5 主がい 愛犬が何を求めて 犬 犬も同じで、 設定 しおり と決めつけるのは 0 『従わせる』 これでは戦う前から白旗を揚げ 苦情を受けるケ 気 ます。 ショ 扶 しく対応し の または吠え声 歩もうとす ちは理解の てなりませ 13 すぐに ンを図るの たし 犬の気 「ワン、 もちろ と 犬は必要 ため なけ かに と決めつけて諦 2 5 T 「うるさい 5 5 る 0 で雄弁に語 よう は簡単で 移動前に戻る 移動スライダ-読み上げ フルスクリ カ な えて 言葉 は か 11 5 更い を話 い して 2 % 5 吠 n 7 0 あ 8 the 1)

©OverDrive,MediaDo

### 4. 各ボタン詳細

✿ <sup>[設定]</sup>

– Media Do Confidential

[設定]ウィンドウを表示します。

[文字サイズ]、[行間]、[余白]、[書体]、 [ルビ]、[テーマ]を変更、確認や、ヘル プを表示できます。

変更した設定は[初期設定に戻す]をク リックして、最初の状態に戻すことがで きます。

| Q        | 1      | *   | ⇔ |
|----------|--------|-----|---|
| 文字サイズ    |        |     |   |
|          |        |     | _ |
| 行間       |        |     |   |
| 標準       |        | 広い  |   |
| 余白       |        |     |   |
| <u> </u> | 中      | 大   |   |
| 書体       |        |     |   |
| 既定       | ゴシック体  | 明朝  | 体 |
| ルビ       |        |     |   |
| 表示       |        | 非表示 |   |
| テーマ      |        |     |   |
| ライト      | ダーク    | セピ. | ד |
|          | 確定     |     |   |
| 老        | 別期設定に戻 | す   |   |
|          |        |     | ? |
|          |        |     |   |

### ▼[文字サイズ]を変更する

- 1. 作品を閲覧中、メニューを表示させ、 をクリックします。
- 2. [文字サイズ]のスライダーを操作し、 [確定]ボタンをクリックします。

| Q 🗉 💆 🔗 🔇 | ž |
|-----------|---|
| 文字サイズ     |   |
|           |   |
|           |   |
| 確定        |   |
| 初期設定に戻す   |   |
| · 独 ?     | ) |
|           |   |

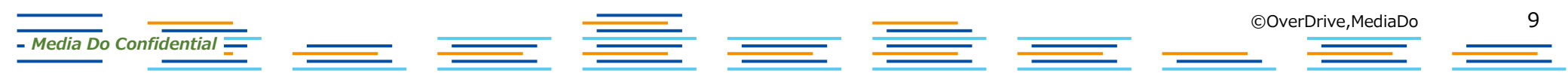

### ▼[行間]を変更する

- 1. 作品を閲覧中、メニューを表示させ、 をクリックします。
- 2. [行間]を[標準]、[広い]から選択し、 [確定]ボタンをクリックします。

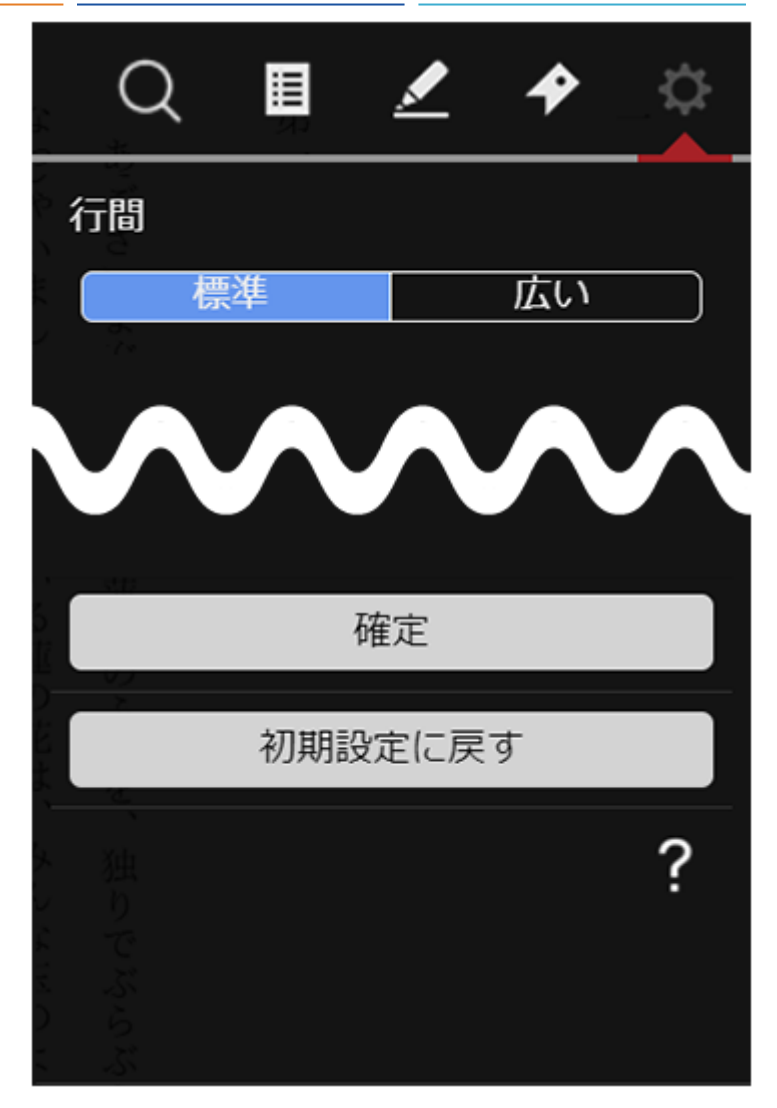

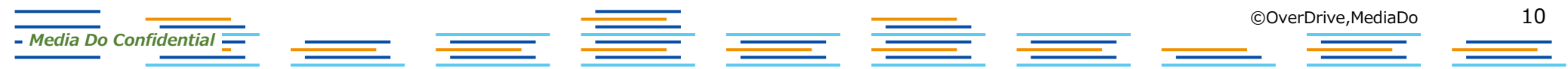

### ▼[余白]を変更する

- 1. 作品を閲覧中、メニューを表示させ、 をクリックします。
- 2. [余白]を[小]、[中]、[大]から選択し、 [確定]ボタンをクリックします。

| 1.4    | Q       |     | <u>/</u> | \$ | ≎ |
|--------|---------|-----|----------|----|---|
| f<br>〔 | È白<br>小 |     | 中        | 大  |   |
|        |         |     |          |    |   |
|        | *       | 初期詞 | 設定に戻     | ਰ  |   |
|        |         |     |          |    | ? |

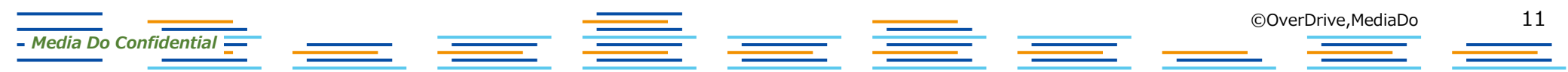

### ▼[書体]を変更する

- Media Do Confidential =

- 1. 作品を閲覧中、メニューを表示させ、 をクリックします。
- 2. [書体]を[既定]、[ゴシック体]、[明朝体] から選択し、[確定]ボタンをクリックします。

| 7-2 | Q        |          | <u>/</u> | 4   | \$ |
|-----|----------|----------|----------|-----|----|
|     | 皆体       |          |          | ne± |    |
|     | 以        |          | <u> </u> | 明朝  |    |
|     | $\wedge$ | $\wedge$ | $\wedge$ | Λ   |    |
|     | *#       |          | 確定       |     |    |
|     | ><br>    | 初期詞      | 没定に戻     | す   |    |
|     |          |          |          |     | ?  |
|     |          |          |          |     |    |

### ▼[ルビ]を変更する

- 1. 作品を閲覧中、メニューを表示させ、 をクリックします。
- 2. [ルビ]を[表示]、[非表示]から選択し、 [確定]ボタンをクリックします。

|   | Q       |     | <u>/</u> | \$  | \$ |
|---|---------|-----|----------|-----|----|
| ル | ビ       |     |          |     |    |
|   | 表<br>() | 示   |          | 非表示 |    |
|   |         |     |          |     |    |
|   |         |     |          |     |    |
|   |         | 2   | 確定       |     |    |
|   |         | 初期該 | 定に戻      | す   |    |
|   |         |     |          |     | ?  |
|   |         |     |          |     |    |
|   |         |     |          |     |    |

– Media Do Confidential \_\_\_\_\_

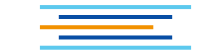

### ▼[テーマ]を変更する

- 1. 作品を閲覧中、メニューを表示させ、 をクリックします。
- 2. [テーマ]を[ライト]、[ダーク]、 [セピア]から選択し、 [確定]ボタンをクリックします。

- Media Do Confidential 💳

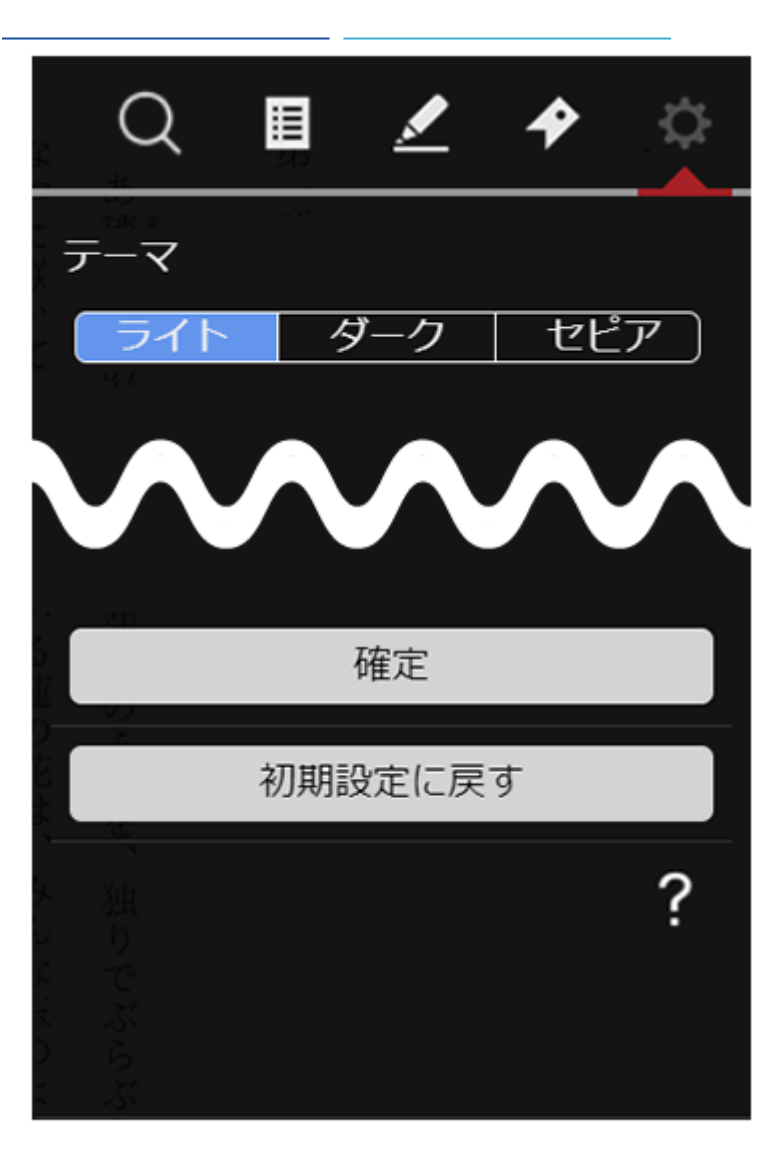

©OverDrive,MediaDo  $\equiv \equiv$ 

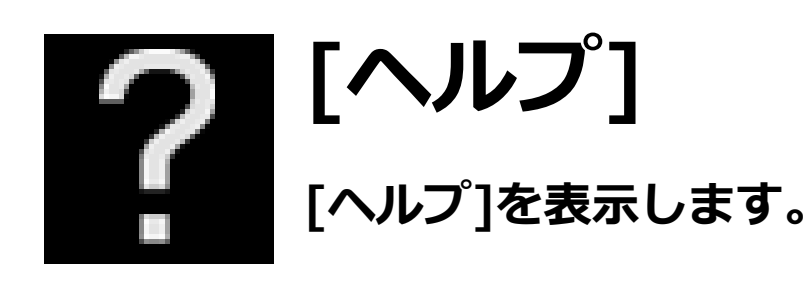

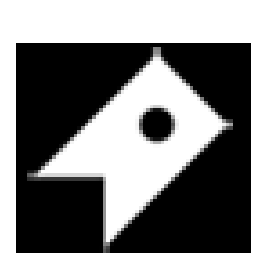

### [しおり]

- [しおり]ウィンドウを表示します。 [しおり]を保存した箇所から読むことができます。

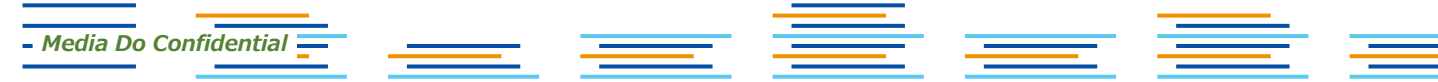

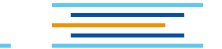

### ▼[しおり]設定

- 1. [しおり]を設定したいページでメニューを 表示させ、 2 をクリックします。
- [しおり]ウィンドウが表示されたら、
   [しおりをはさむ]をクリックします。
- 3. [しおり]が保存されます。

- Media Do Confidential —

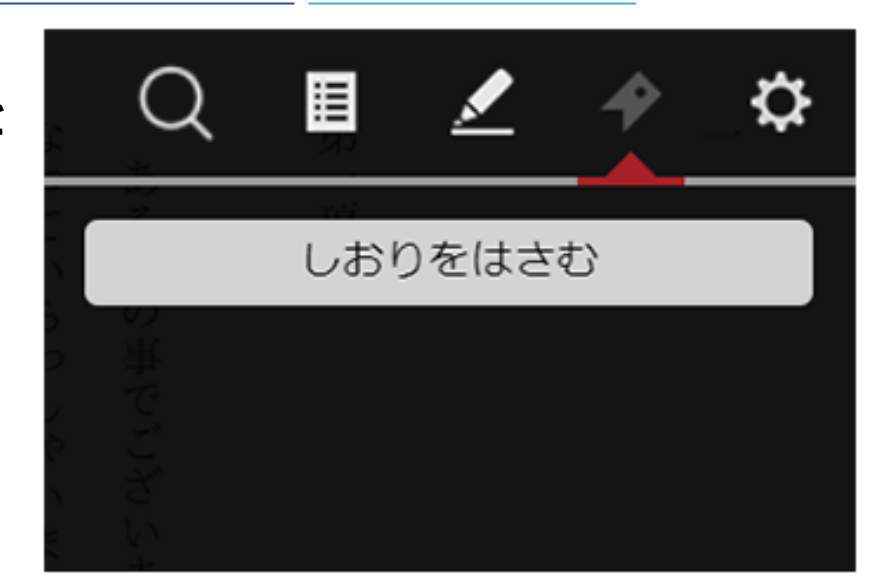

### ▼保存した[しおり]から読む

- 1. [しおり]を保存した作品を読んでいる 途中で、メニューを表示させ、 をクリックします。
- [しおり]ウィンドウが表示されたら、
   [○%]をクリックすることで、
   保存した箇所から作品を読み進めることができます。

– Media Do Confidential 💳

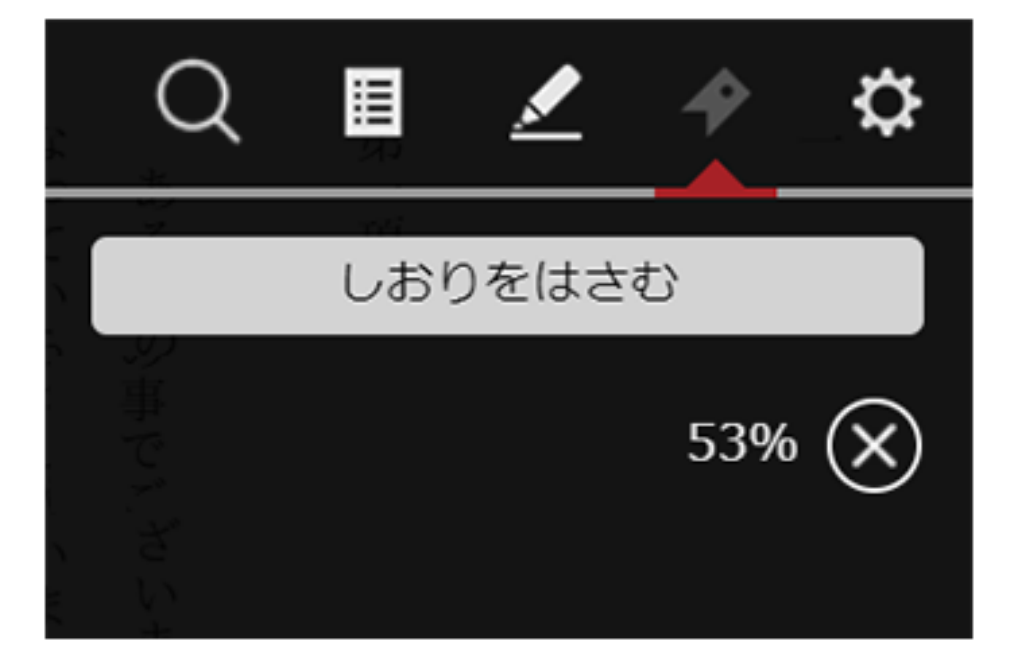

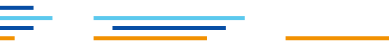

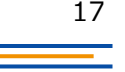

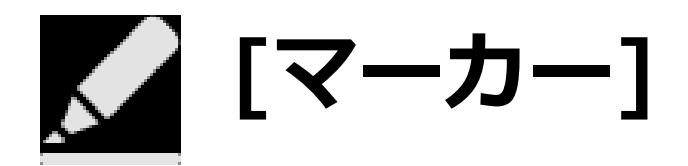

### [マーカー]ウィンドウを表示します。 マーカーを設定した箇所へジャンプができます。

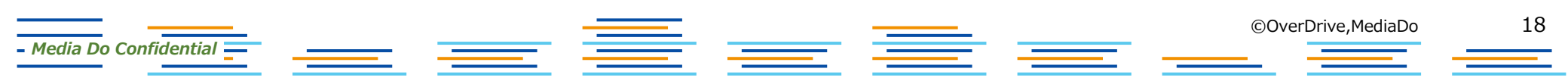

はじめに

19

ろが、 力 51 る人は減っ 日本でも、 ギ 愛犬家が増えているのに対 ij スに てい は 犬とともに人生を歩もうとする人が増えて 「犬は るような気がし 人生最 良の てなりません L 18 犬の気持ちをし ナ L\_\_\_\_ と 5 う言葉 0 か b い ます。 が 理解できて あ 0 とこ ます

©OverDrive,MediaDo

E 0 とが多い です コミュ ほとん どの ニケ ようです 飼 シ 5 0 主は Ξ L ンを深めるのは か 「犬の気持ちは理解のしようが n 無理」 は戦う前 と決 から白旗を揚げるような 8 つけ て諦め な 5 か 5 T まうこ れ N

その分、 それ たしか たとえば愛犬が は、 彼ら に、 犬が言葉で気持 犬とコ は全身を 吠 111 1 え は 0 か -U ちや欲求を伝えることが ケ め 0 る て、 E ショ または すぐに ン を図 吠ほ え声 3 「うる 0 で は さ 雄弁 できな 簡 5 単 ! に では 語 5 ため 0 あ 「無駄 T 0 5 で ま ます。 すが 畎 せ えは h

隣近所 神経質にな て込ん め なさい」 0 だ住宅街 人 るの 0 耳障り と怒る も わ T か に 犬 飼 り な を飼うことが多 5 ます 主が ŋ 苦 5 ます 情を受ける たし 5 ため、 かに ケ ち 日 スが珍しく よ 木 C 0 とし は 、あり た吠え声 7 ン ませ シ Ξ h T ンや キ

です。 È け と思 5 かの 張を繰り返します U で、 私たち人間だ 0 か そ 気持 T れ 5 犬は を ち 3 や 0 0 無 主張 は 好 て、 、駄吠 き が隠さ ね 飼 で吠えてい 相 え 5 犬も同 主を含め 手 が理解 と れ 決 T じで、 8 5 3 ます。 た人間 L 0 わ け T け < 3 では 「ワン、 だけ れ 0 犬は必要が なけ は あ りませ で、 れ 大きな間違 ワン!」 その ば 理解 あ No 裏側 0 と吠 T U には 吠 無 T 21 < な え続ける え 駄 必ず れ 0 T 吠 るまで えだ T 5 す。 るわ な 0

れ 3 ば、 0 も 飼 をや う 5 ひとつ、 ご近所 主が気持 めるで か ら寄せら U ちを理解 犬 よう。 を 飼 う際に 愛犬が れ L る苦情に法言 て正 注意し 何を求め L く対 T える 応 ほ T L T 必要もなく 5 5 や 3 0 0 れ が ば か を 理解す 犬は なるはずです 飼 納 5 主に 3 得 力 L 従 を T 吠 わ 0 ++ 17 え

▼[マーカー]を設定する

作品を閲覧中、任意の文字上で、長押しします。

反 3 Ľ 発する愛犬家が少なくあ は家族 とい う気持 0 員 ちを だ か L 5 0 か 0 り 『従わせる ませ 持つことです と 5 う言葉に んな は抵抗がある とを話す E ~~ r

たしかに、 ~ y トは家族も同然です。 もちろ h それは私も否定しま

- Media Do Confidential —

1.

#### 文字の背景が青色に表示されたら、任意の箇所までドラッグします。 ドラッグを解除するとポップアップメニューが表示されます。

| 反発する愛犬家が少なくありません。                |
|----------------------------------|
| ットは家族の一員だから、『従わせる』という言葉には抵抗がある」と |
| る」という気持ちをしっかり持つことです。こんなことを話すと、「ペ |
| もうひとつ、犬を飼う際に注意してほしいのが、「飼い主に従わせ   |
| れば、ご近所から寄せられる苦情に怯える必要もなくなるはずです。  |
| るのをやめるでしょう。愛犬が何を求めているのかを理解する力をつけ |
| 飼い主が気持ちを理解して正しく対応してやれば、犬は納得して吠え  |
| です。                              |
| 主張を繰り返しますね。犬も同じで、「ワン、ワン!」と吠え続けるの |
| 私たち人間だって、相手が理解してくれなければ理解してくれるまで  |
| けで、それを「無駄吠え」と決めつけるのは、大きな間違いなのです。 |
| らかの気持ちや主張が隠されています。犬は必要があって吠えているわ |
| と思っているのは、飼い主を含めた人間だけで、その裏側には必ずなん |
| しかし、犬は好きで吠えているわけではありません。「無駄吠えだ」  |
| 神経質になるのもわかります。                   |
| 隣近所の人の耳障りになり、苦情を受けるケースが珍しくありません。 |
| 立て込んだ住宅街で犬を飼うことが多いため、ちょっとした吠え声でも |
| やめなさい」と怒る飼い主がい G たしかに日本では、マンションや |
| たとえば愛犬が吠えはじめる 検 ∮ぐに「うるさい!」「無駄吠えは |
| その分、彼らは全身をつかって茶たは吠え声で雄弁に語っています。  |
| それは、犬が言葉で気持ちや欲(伝えることができないためですが、  |
| たしかに、犬とコミュニケーションを図るのは簡単ではありません。  |
| のです。                             |
| とが多いようです。しかし、こでは戦う前から白旗を揚げるようなも  |
| 上コミュニケーションを深めるのは無理」と決めつけて諦めてしまうこ |
| ほとんどの飼い主は「犬の気持ちは理解のしようがないから、これ以  |
| いる人は減っているような気がしてなりません。           |
| ろが、愛犬家が増えているのに対し、犬の気持ちをしっかり理解できて |
| が、日本でも、犬とともに人生を歩もうとする人が増えています。とこ |
| イギリスには「犬は人生最良のパートナー」という言葉があります   |

はじめに

©OverDrive,MediaDo

20

~ ッ ŀ は家族も同然です。 もちろん、 それは私も否定しま

– Media Do Confidential —

たしかに

え

 $\mathcal{O}$ 

#### ポップアップメニューの[マーク]をクリックすると、マーカー登録の際に 3. マークカラーを選択できます。

その分、 のです。 と 思 それ ろが、 れ る です 主張 け ら 神経質になるのもわかります 隣近所の人の耳障りにな 寸. や とが多い 上コミュ い が T, たしか ば、 のをやめるでしょ か て込んだ住宅街で犬 ð も 飼 U ほ る人は減 私たち人間だ たとえば愛犬が イ じうひとつ、 『なさい」 を繰 かし 5 の つ は とんどの 日 ギ ご近所から寄せられる苦情に怯える必要もなく それ 愛犬家が 主が気持ちを理解 T ij 気持ちや 本でも、 ニケ 0 い に、 えに 彼らは全身をつ 犬が言葉で気持 ようです るの を 5 返しますね。 犬は好きで吠えてい と怒る飼 τ 飼 は \_ って、 無駄吠 主張が隠されてい は シ い い 増 犬とともに 犬を飼う際に注意し 「犬は パ吠えは ] È. るような気がし Э え う。 飼 は ン T を深め かし え を飼うことが 相 い主を含め い 「犬の い 人 、 主 が か 愛犬が何を求め 犬も 手が D, ちや欲 3 L じ く生最 と決 て正 め つ  $\mathcal{O}$ 人生を歩もうとする 理解 て、 に対 司 る これでは戦う前から白旗を揚げるような る 気 苦情を受けるケー い 良の U 8 ます Ł 求  $\mathcal{O}$ る 持 L ます また < T, U つけ わ を伝 は ち C た人間だけ N 無理」 は理解 対 34 な τ けではあ てほ 応  $\leq$ Ď 犬の る Google検索 \_ マーク )ません てい ワン、 L れ の 犬は必要があ ナ L なけ は、 と決 気持 T Ø る い ことが る や で、 Ŋ の L  $\mathcal{O}$ のか ませ は簡 よう れ 8 ち れ 大きな間違 スが珍しくありません ワン!」 人が が その いできな と ば ば よ ざ 雄 本 つ を い で 単 け が 増え を理解する力を 理 h っとし 弁 ! に語 う言葉 犬は 解 裏 は なるはずです T て諦め って吠え な つ 飼 と吠 い は か T L 側には必ず い 「無駄 納得 ため い τ い あ た吠え声 マ 0 か Ŋ い 「無駄 主に従 え続 な ンシ τ ます が  $\leq$ Ŋ 理 T 5 ħ T 吠 で 解 あ の い ま L ます です ぼうう るまで 吠 できて Ŋ τ け い え Ξ す せ 吠 3 る な だ Ċ えは とこ ま わ ンや が つ h れ サ H わ h も 以 す

た L か に  $\sim$ ッ  $\mathbb{P}$ は家族 も 同 然です。 もちろ h それ は 私 も否定し ま

反

発する愛犬家が

少なく

あ

Ŋ

ませ

ツ

ŀ

は

家族

 $\mathcal{O}$ 

\_\_**.** 

員

だか

5

『従

わせる』

とい

う言葉には抵抗

がある」

と

- Media Do Confidential —

る

とい

う気持

ちをしっ

か

Ŋ

、持つことです。

ح

んなことを話す

Ł

 $\overline{\sim}$ 

21

©OverDrive,MediaDo

はじめに

## 4. 任意の色をクリックすると選択文字の背景に選択した色が表示され、 [マーカー]が設定されます。

のです。 その とが多 ろが ッ る れ る です 主張 け と思 隣近所の 立て込んだ住宅街 や そ 上コミ が ら 神経質になるの い Ē で、 3  $\mathbb{P}$ ば、  $\mathcal{O}$ か Ø れ たしか 飼 私 たとえば愛犬が ほ も U イ らなさい」 と をや は 5 を繰 たち 0 か 分、 は とん 人 日 う の ギ ご近所 (は減 愛犬家 家 ひと 主が気持 そ T ユ い 気持ちや L い 本でも、 1) 人の耳障 めるで 人間 Ξ どの う気持 Ŋ れ 彼らは に、 族 ようです い 犬が言葉で気持 ス ケ の う、 返 を る 犬 0 に と怒る か U は τ が -----だ の 飼 は 員 ちを L ち ます 無駄 は 好 も とコ 増 主張が隠され 全身をつ シ 犬ととも 犬 5 つ い い 「犬は っを理解 Ţ, だか 寄 吠 る よ きで吠えて わ Ŋ で Ξ 主 え を飼う際 せら ミュ Ū う。 ね 吠 E 犬 飼 えは 飼 ン は ような T かります え」 を深め 相 ら 0 い な を飼うことが い か い 人 、 主 が か 犬の れ 愛犬が何 犬も 手が り、 か じ ち Ų る に L 主を含め 生最 や る苦情に怯える必要もなく て正 と決 0 ケ 気 人生 Ŋ め の に て、 ·欲 求 に対 従 持 理 い ると、 Z が 司 T 苦情を受けるケ い る 気 注意 良 ・ます 解 れ U U め る 持 を歩もうとする わ U い  $\mathcal{O}$ つことです。  $\mathcal{O}$ ・ます または せ を求め で つけ た わ を伝 Ξ は ち T L では戦う前 L パ L 3 対 多 す 無理」 T け  $\boldsymbol{\mathcal{Y}}$ は な 人間だけ τ を図る Ś ñ Ŀ\_\_\_ 応  $\leq$ る た 理 犬 で い えることが ほ 犬は ませ と ワン、 ため、 吠ぼ T L れ の は L に 解  $\mathcal{O}$ L ナ と決 T なけ は あ か え声 気 い の い う い Z や 必要が T, 0 1 に  $\mathcal{O}$ から U h 持 う言葉には抵抗 る の えせ スが珍 えるさ , で 雄 こよう ち  $\mathcal{O}$ れ ワン ち 日 は んなことを話 れ 大きな間違 め 人が が と その ば できな か ば よ 本 簡 つ を 白旗を揚げるような ` ! い 理解 を理解する あ つ T い 弁 単 け が 増 h に語 う言葉 裏 と て諦 犬 しく は ! なるはず つ で え な つ 飼 と吠 は て吠 側 T L い は い か U 無駄 い 納 あ T い には必ず た マ  $\mathcal{O}$ た あ め か Ŋ い 「無駄 主 え続 一
吠
え
声 ます が が す 得 な え Ŋ T め 理  $\leq$  $\boldsymbol{\mathcal{Y}}$ Ŋ T 5 ~ません あ に です 五 吠 シ あ と、 れ の T い で ま 解 L L 従 ます を け で まう る る い え Ξ 吠 す せ Ŋ T で まで す 3 な Ć き とこ ま えは が わ 吠 る だ ン h れ  $\mathcal{O}$ と ~ サ け え  $\mathcal{O}$ わ h も や 以 T す

か に ペ ッ  $\mathbb{P}$ は家族 も 回 然です。 も ち 3 Ń そ れ は 私 も否定 l

ま

– Media Do Confidential —

反

発

す

る愛犬家が

少

なく

あ

Ŋ

ませ

h

た

L

22

©OverDrive,MediaDo

は

にじめに

#### 5. マーカー部分をクリックし、ポップアップメニューの[色変更]を選択すると、 マーカー色の変更ができます。

#### 6. マーカー部分をクリックし、ポップアップメニューの[削除]を選択すると、 マーカーの削除ができます。

けで、 その分、 それは、 のです。 と思っているのは 神経質になるのもわかります。 隣近所の人の耳障りにな 立て込んだ住宅街で犬を飼うことが多いため、 とが多いようです。 らかの気持ちや主張が隠されています。 めなさい」と怒る飼い たしかに、 コミュニケー たとえば愛犬が吠えは ほとんどの飼 しかし、 それを「無駄吠え」と決めつけるのは、 彼らは全身をつ 犬が言葉で気持 犬は好きで吠えているわけではありませ 犬とコ ーショ 飼い主を含めた人間 かし、 を深め 「犬の気持ちは理解のし b, 色変更 メモ 削除 苦情を受けるケースが珍しくありません これでは戦う前から白旗を揚げるようなも るのは無理」 ます。 Ľ 求を伝えることができない または吠え声 すぐに ンを図るのは簡単では たしかに日本では、 犬は必要があって吠えているわ だけで、 と決め 「うるさい 大きな間違いなのです。 ちょっとし で雄弁に語 ようがない そ つけて諦 h の裏側には必ずな 「無駄吠 一つてい あ め た吠え声でも ためですが マンションや 「無駄 Ŋ T うません いえだ」 感 吠えは ・ます。 まうこ れ h,

ろが、

愛犬家が増えているのに対

Ĺ

犬の気持ちをしっかり理解できて

る人は減っているような気がしてなりません

い

主は

から、

Ľ

が、

日本でも、

犬とともに人生を歩もうとする人が増えて

います。

とこ

ギリスには

「犬は人生最良の

パ

1

という言葉があ

Ŋ

ます

©OverDrive,MediaDo

はじめに

です 主張を繰り返しますね。 私たち人間だって、相手が理解してくれなければ理解してくれるまで 犬も同じで、 「ワン、 ワン!」と吠え続けるの

れ ば、 」という気持ちをしっかり持つことです。 もうひとつ、 ご近所から寄せられる苦情に怯える必要もなくなるはずです 犬を飼う際に注意してほし い こんなことを話すと、 のが、 「飼い主に従 わ  $\overline{\sim}$ サ

るのをやめるでしょう。

愛犬が何を求めているのかを理解する力をつけ

飼い主が気持ちを理解

して正しく対応し

てやれ

ば、

犬は納得

T

吠

Ż

反発する愛犬家が少なくありません は家族の一員だから、 『従わせる』という言葉には抵抗がある」 L

たしかに  $\sim$ ット は家族も同然です。 もちろん、 それは私も否定し

ま

- Media Do Confidential —

▼設定した[マーカー]でジャンプする

1. メニューを表示させ、 🚺 をクリックします。

2. [マーカー]ウィンドウが表示されたら、マーカーとして設定した文字部分を クリックすることで、マークした箇所にジャンプすることができます。

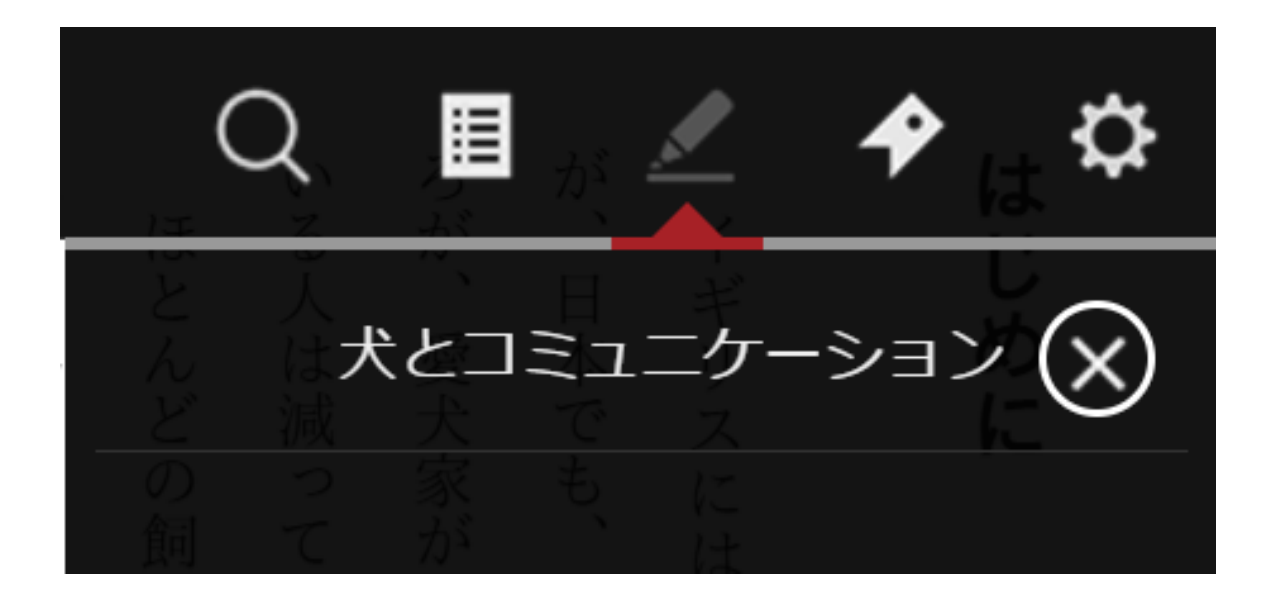

### ▼設定した[マーカー]にメモを追加する

#### 1. マーカー部分をクリックします。

ろが が いる人は減 ほとん イ 日 ギ 愛犬家が ij 本でも、 どの えに 0 飼 T は 増え 犬とともに い い 「犬は るよう 主 は T い 人生最良の な気がし る  $\bar{\mathcal{O}}$ 人生を歩もうとする に対 気 持 ち T パ な は りませ 犬の 理 解 ナ 気持  $\mathcal{O}$ L h L\_\_\_\_ ようが ち 人が増 と を いう言 えて な 0 い か 葉が か n い 理 ます。 5 あ 解 できて ŋ とこ ます

とが多い Ŀ の です。 コミュ ようです ケ シ Ξ ン を深 か 「犬の め これ る  $\mathcal{O}$ では戦う前 は無理」 と決 から 8 白旗を揚げるようなも つけ て諦 8 T L こまう れ 以

| <b>神経質になるのもわかります。</b> | 隣近所の人の耳障りになり、<br>苦わ | 立て込んだ住宅街で犬を飼うこ     | やめなさい」と怒る飼いた色      | たとえば愛犬が吠えはど更       | その分、彼らは全身をつれて      | それは、犬が言葉で気持た削      | たしかに、犬とコミュー・       |
|-----------------------|---------------------|--------------------|--------------------|--------------------|--------------------|--------------------|--------------------|
|                       | 情を受けるケースが珍しくありません。  | とが多いため、ちょっとした吠え声でも | ます。たしかに日本では、マンションや | と、すぐに「うるさい!」「無駄吠えけ | 、または吠え声で雄弁に語っています。 | 求を伝えることができないためですが、 | ションを図るのは簡単ではありません。 |

です け と思 主張を繰り 5 私たち で、 かの気持ちや主張が隠され U って か それ l 人間 い るの 返しますね。 を 犬は好きで吠 だって、 「 無 駄 は 吠 飼 相手が え い 主を含め 犬も同じ え と決め てい ?理解 てい 3 ます。 で、 つけ た人間だけで、 わけ l てく る ではありません。 「ワン、 のは れ 犬は必要があっ なけ ワン!」 れ 大きな間違 ば理 その裏側には必ずなん 解 と吠え続ける て吠えて l 「無駄吠えだ」 T い くれ なの るまで です。 いるわ  $\tilde{\mathcal{O}}$ 

れ るのをやめるでし ば、 飼 い主が気持ちを理解し ご近所か 5 じょう。 寄せられる苦情に怯える必要もなく 愛犬が何を求めて て 正 L く対 応し い T る や  $\mathcal{O}$ れ ば かを理解する力を 犬は なるはずです 納得 l T 吠 つ H え

反 ッ る ŀ も 発する愛犬家が と は うひと 家 い 族 う気持ちをしっ の う、 \_\_**·** 員 犬を飼う際に注意し だか 小 ~なく ら あ か Ŋ Ŋ  $\neg$ ませ 従 持 わせる つことです。 てほ Ľ\_\_\_ と L い い こんなことを話すと、 う言葉には抵抗がある」 の が 飼 い 主に従 わ  $\overline{\sim}$ と サ

っかに、 、 へ ッ P は家族 も同然です。 もちろ h そ れ は 私も否定し

ŧ

- Media Do Confidential —

たし

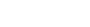

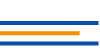

### ▼設定した[マーカー]にメモを追加する

2. ポップアップメニューの[メモ]を選択すると、[メモ]ウィンドウが表示され、 140文字までメモを追加できます。

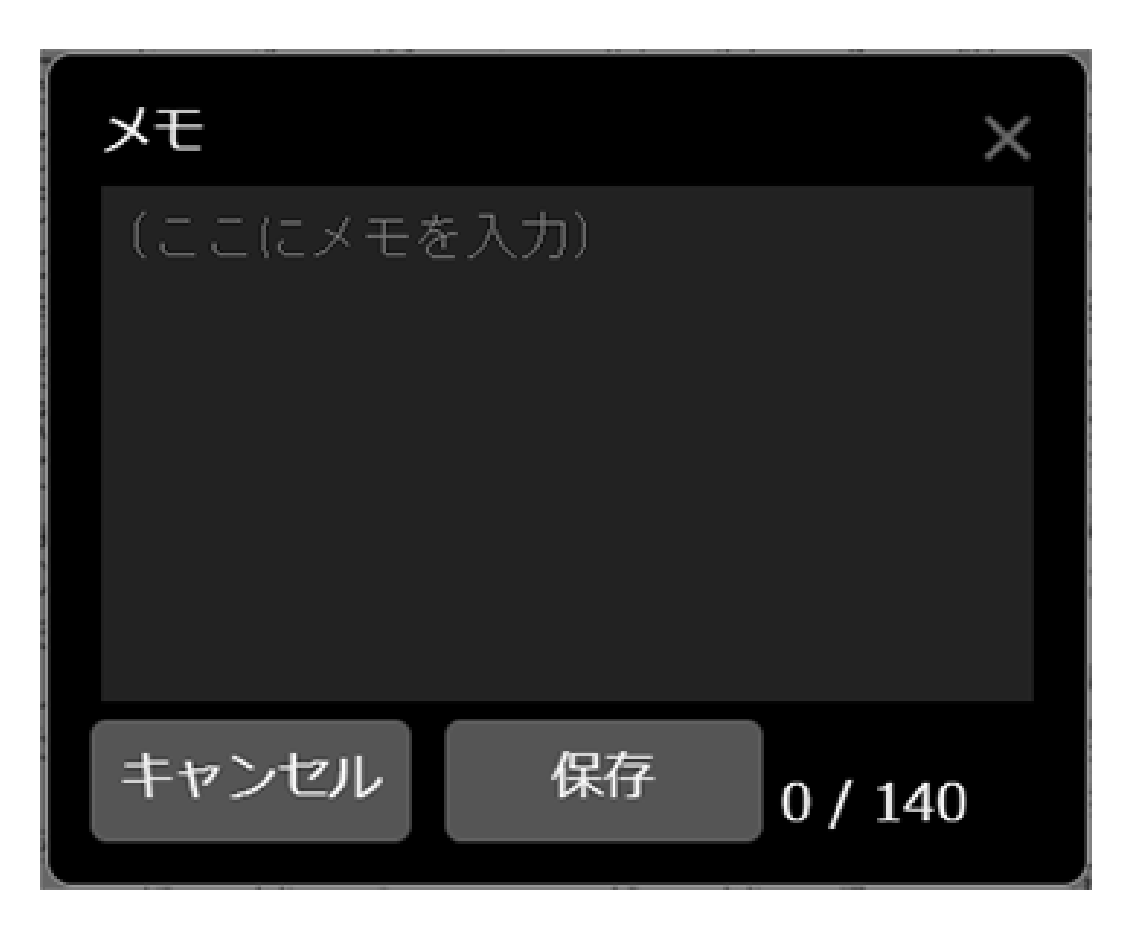

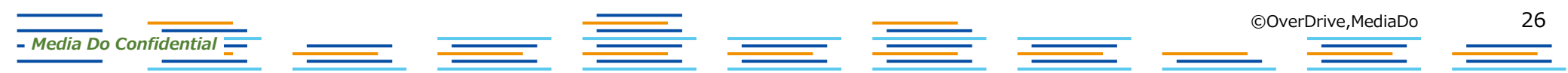

### ▼設定した[マーカー]にメモを追加する

3. 保存したメモは[マーカー]ウィンドウで確認ができます。マークリストからメモを 追加した文字を選択すると、再び[メモ]ウィンドウを表示することができます。

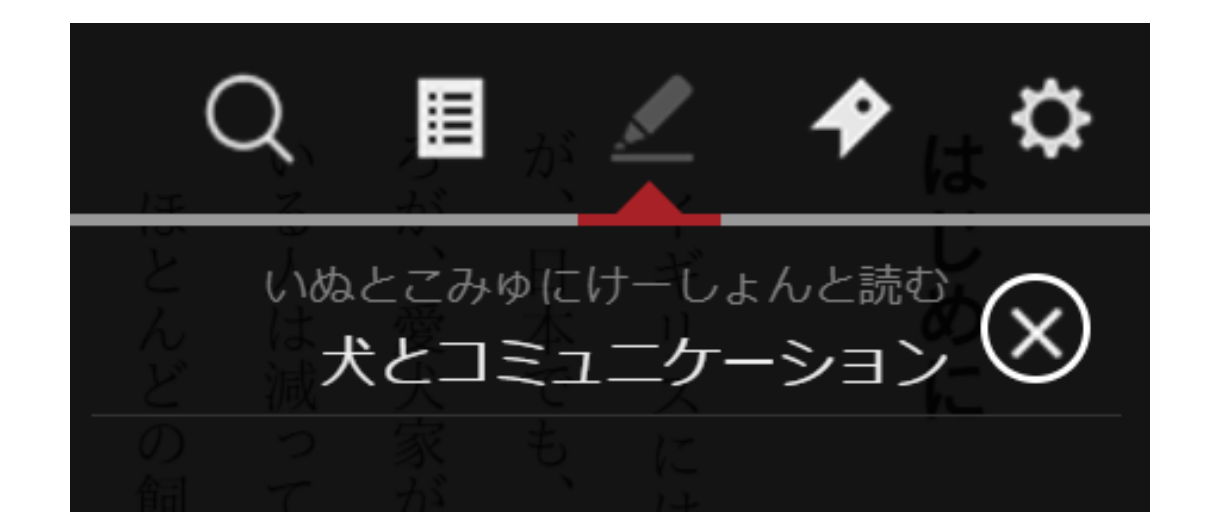

- Media Do Confidential

### ▼本文をGoogleで検索する

1. 作品を閲覧中、任意の文字上で、長押しします。

– Media Do Confidential —

- 2. 文字の背景が青色に表示されたら、任意の箇所までドラッグします。 ドラッグを解除するとポップアップメニューが表示されます。
- 3. ポップアップメニューの[Google検索]をクリックすると新しいタブが開き、 選択した文字を検索します。

※この機能はコンテンツ提供者が許可している場合のみ使用することができます。

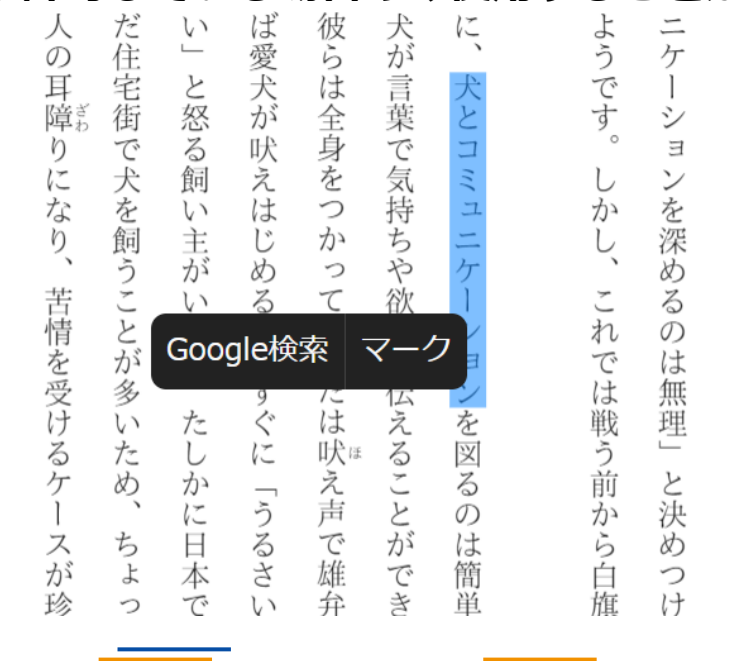

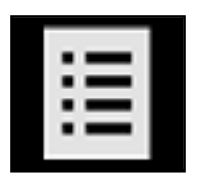

[もくじ] [もくじ]ウィンドウを表示します。 もくじに設定されているページへジャンプができます。

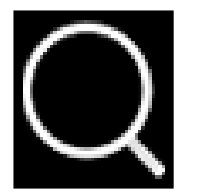

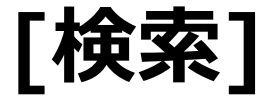

= ===

[検索]ウィンドウを表示します。 該当ワードを含むページにジャンプでき、本文の該当ワードはハイライト で強調表示されます。

©OverDrive,MediaDo

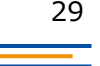

– Media Do Confidential

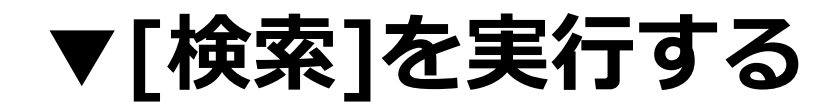

- 1. メニューを表示させ、 をクリックします。
- 2. 検索ウィンドウが表示されたら、検索ワードを入力して実行します。

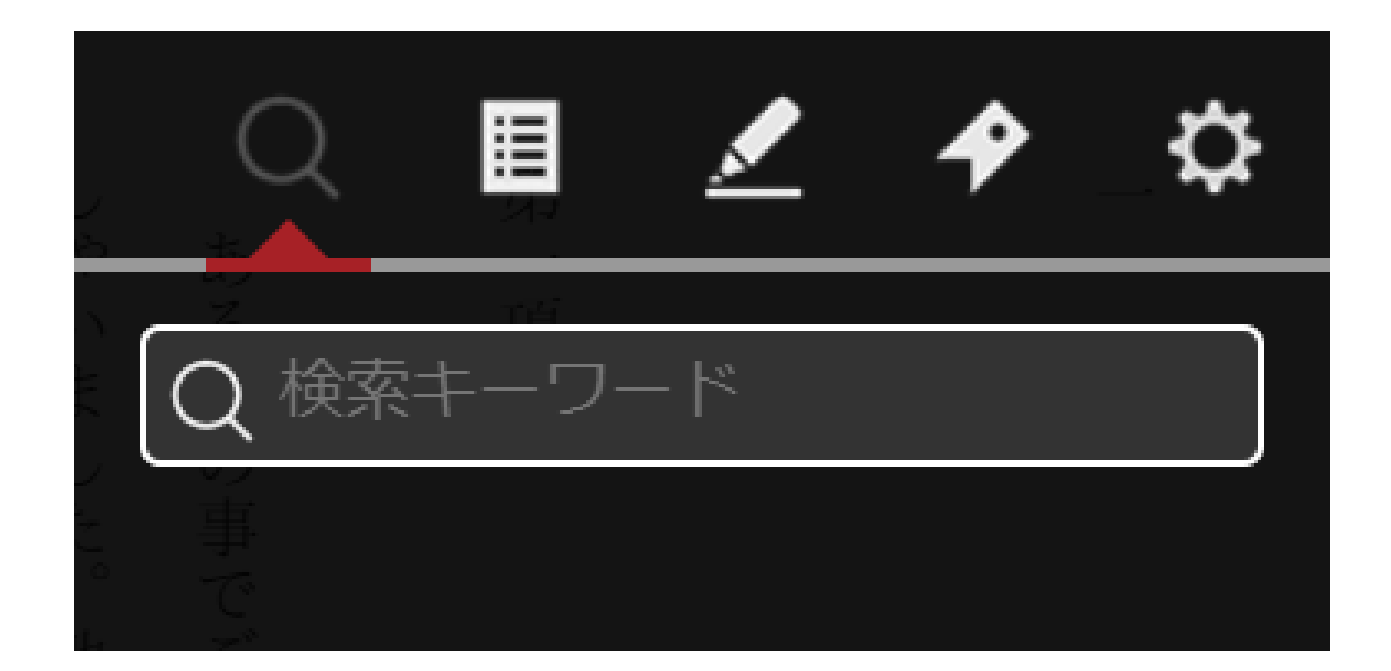

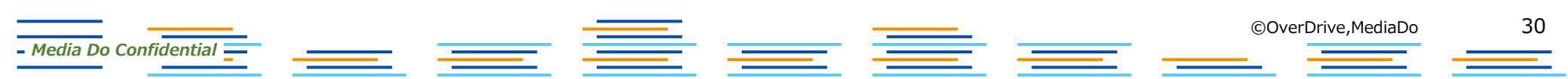

▼[検索]を実行する

#### 3. 検索結果リストから検索結果を選択すると、該当ワードを含むページにジャンプします。 本文の該当ワードはハイライトで強調表示されます。

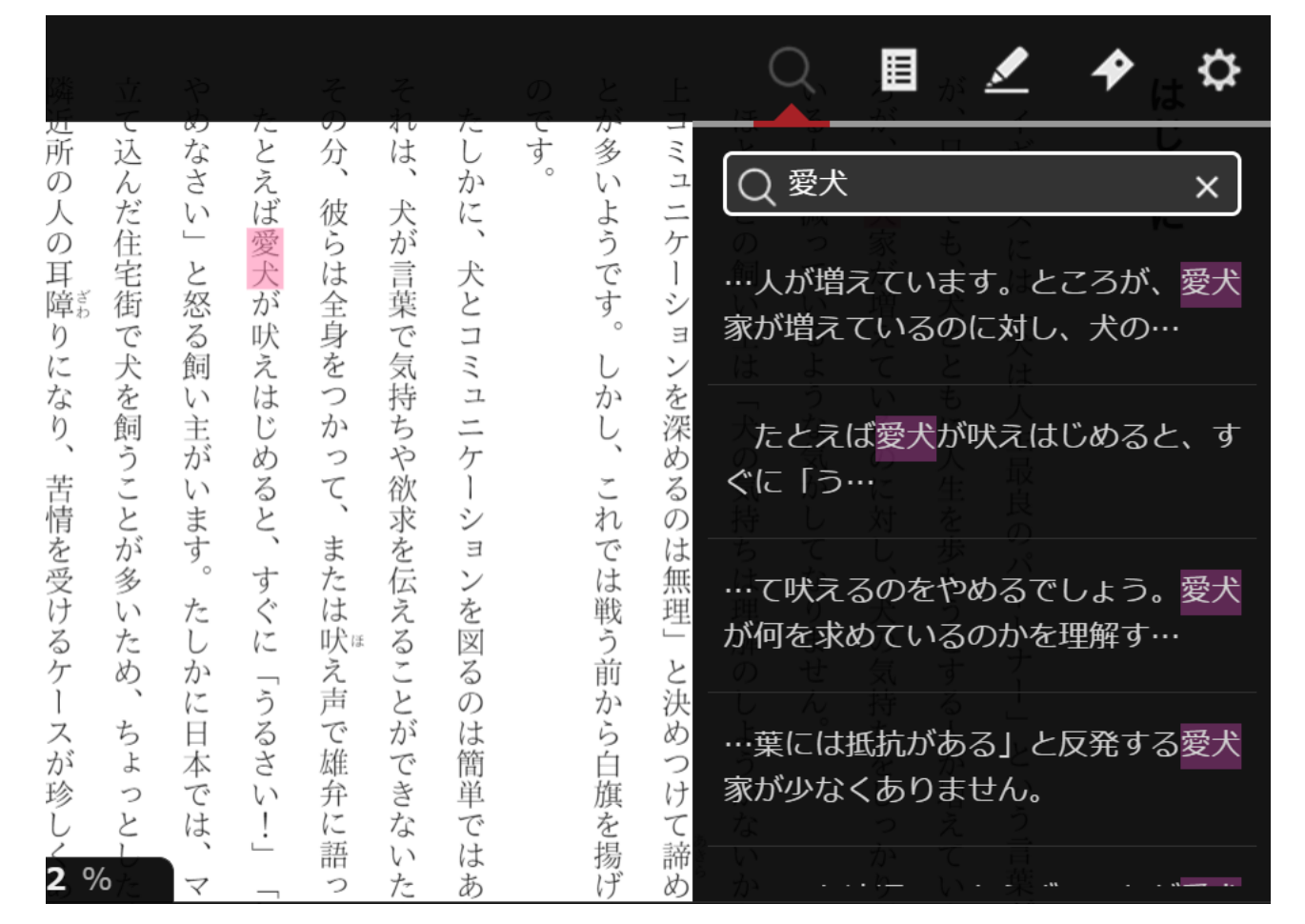

– Media Do Confidential 💻

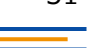

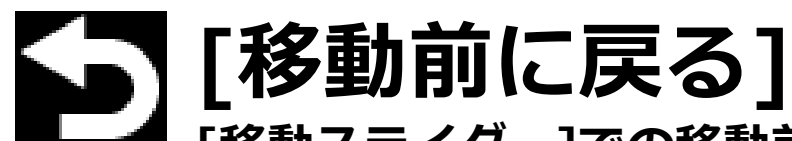

[移動スライダー]での移動前のページ、[しおり]での移動前のページ、 [目次]での移動前のページ、作品内のリンクでの移動前のページ、 [マーカー]での移動前のページなどに戻ります。

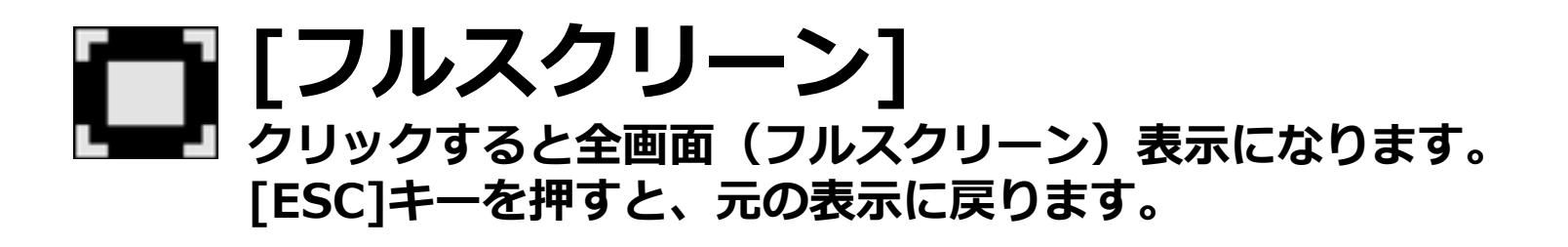

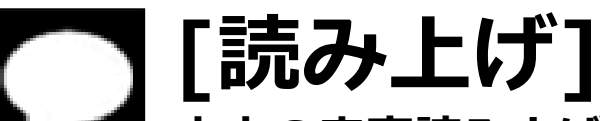

本文の音声読み上げを開始します。 読み上げツールバーで読み上げの一時停止・再生・速度変更を行うことが できます。

– Media Do Confidential —

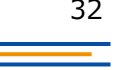

▼[読み上げ]を実行する

### 1. メニューを表示させ、 こうをクリックします。

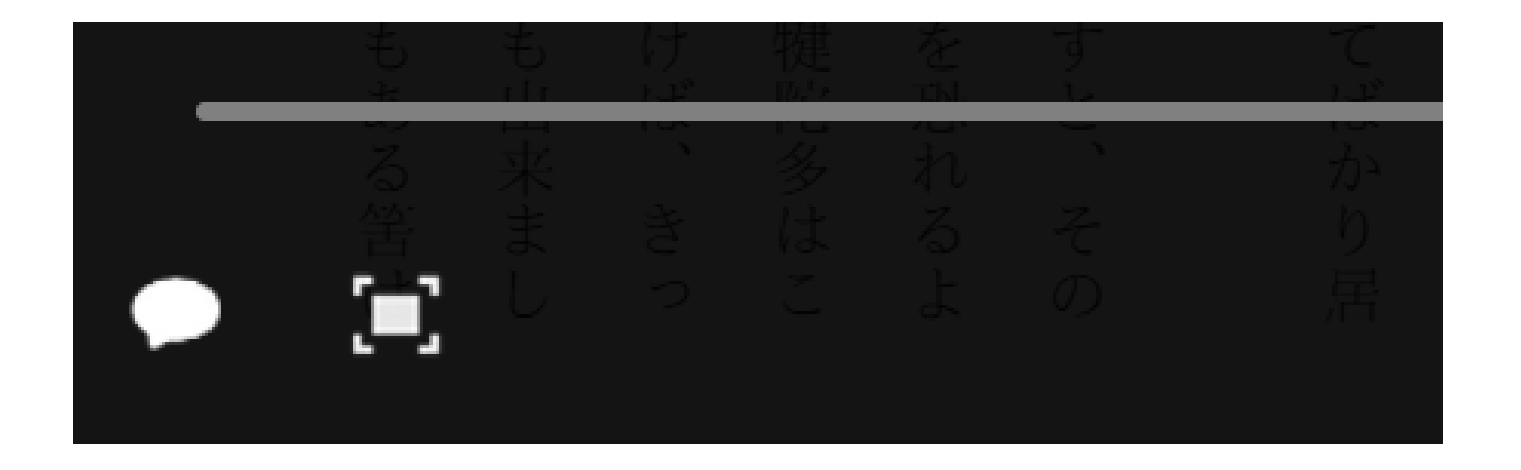

- Media Do Confidential

### ▼[読み上げ]を実行する

たしかに

ペッ

は家族も同然です。

もちろん、

それは私も否定

- Media Do Confidential =

#### 2. 読み上げツールバーが表示され、本文の読み上げが開始されます。 読み上げの実行中は、本文がハイライトで強調表示されます。

| 反発する愛犬家が少なくありません。                 |
|-----------------------------------|
| ットは家族の一員だから、『従わせる』という言葉には抵抗がある」 普 |
| る」という気持ちをしっかり持つことです。こんなことを話すと、「≪  |
| もうひとつ、犬を飼う際に注意してほしいのが、「飼い主に従わせ    |
| れば、ご近所から寄せられる苦情に怯える必要もなくなるはずです。   |
| るのをやめるでしょう。愛犬が何を求めているのかを理解する力をつけ  |
| 飼い主が気持ちを理解して正しく対応してやれば、犬は納得して吠え   |
| です。                               |
| 主張を繰り返しますね。犬も同じで、「ワン、ワン!」と吠え続けるの  |
| 私たち人間だって、相手が理解してくれなければ理解してくれるまで   |
| けで、それを「無駄吠え」と決めつけるのは、大きな間違いなのです。  |
| らかの気持ちや主張が隠されています。犬は必要があって吠えているわ  |
| と思っているのは、飼い主を含めた人間だけで、その裏側には必ずなん  |
| しかし、犬は好きで吠えているわけではありません。「無駄吠えだ」   |
| 神経質になるのもわかります。                    |
| 隣近所の人の耳障りになり、苦情を受けるケースが珍しくありません。  |
| 立て込んだ住宅街で犬を飼うことが多いため、ちょっとした吠え声でも  |
| やめなさい」と怒る飼い主がいます。たしかに日本では、マンションや  |
| たとえば愛犬が吠えはじめると、すぐに「うるさい!」「無駄吠えは   |
| その分、彼らは全身をつかって、または吠え声で雄弁に語っています。  |
| それは、犬が言葉で気持ちや欲求を伝えることができないためですが、  |
| たしかに、犬とコミュニケーションを図るのは簡単ではありません。   |
| のです。                              |
| とが多いようです。しかし、これでは戦う前から白旗を揚げるようなも  |
| 上コミュニケーションを深めるのは無理」と決めつけて諦めてしまうこ  |
| ほとんどの飼い主は「犬の気持ちは理解のしようがないから、これ以   |
| いる人は減っているような気がしてなりません。            |
| ろが、愛犬家が増えているのに対し、犬の気持ちをしっかり理解できて  |
| が、日本でも、犬とともに人生を歩もうとする人が増えています。とこ  |
| イギリスには「犬は人生最良のパートナー」という言葉があります    |

34

©OverDrive,MediaDo

はじめに

### ▼[読み上げ]を実行する

3. 読み上げを一時停止する場合は、読み上げツールバーの「一時停止ボタン」をクリックします。

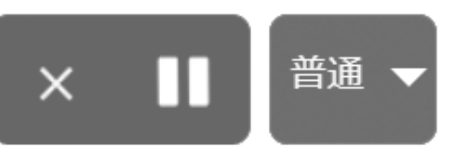

4. 一時停止した箇所から再開する場合は、読み上げツールバーの「再生ボタン」をクリックします。

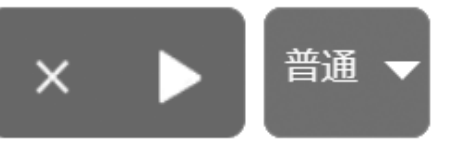

5. 読み上げ速度を変更する場合は、プルダウンメニューで[遅い]、[普通]、[速い]から選択します。

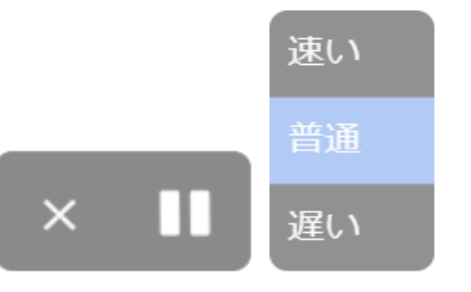

6. 読み上げを終了する場合は、「×ボタン」をクリックします。

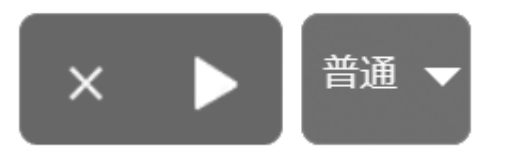

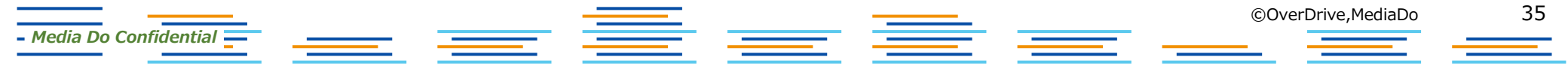

### ▼[ユーザー補助メニュー]を実行する

OS標準搭載のスクリーンリーダーを起動している場合は、音声によるユーザー 補助メニューを実行することができます。

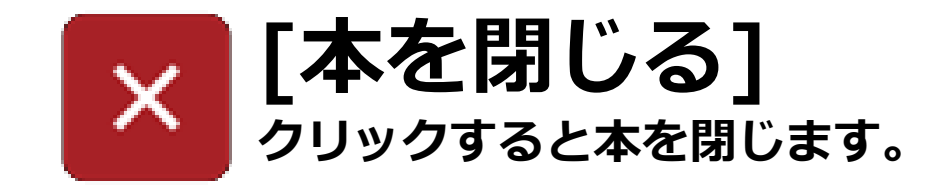

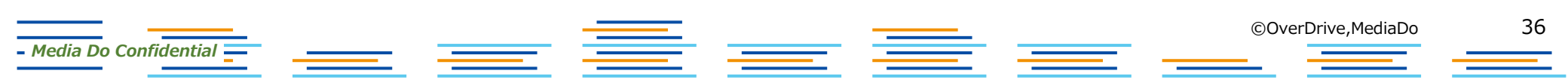

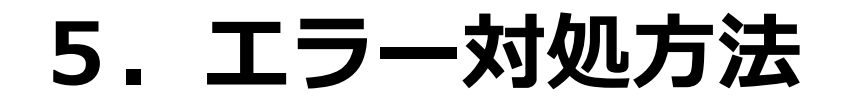

### ▼通信エラーについて

通信エラーが表示され、閲覧できなくなった場合は、通信状況のよいところで、 [通信エラー]ダイアログにある[再接続]ボタンをクリックしてください。

#### 通信エラー

電波状況が不安定、もしくは通信キャリアに よる速度制限の可能性があります。 通信状況を確認の上、「再接続」を押してく ださい。

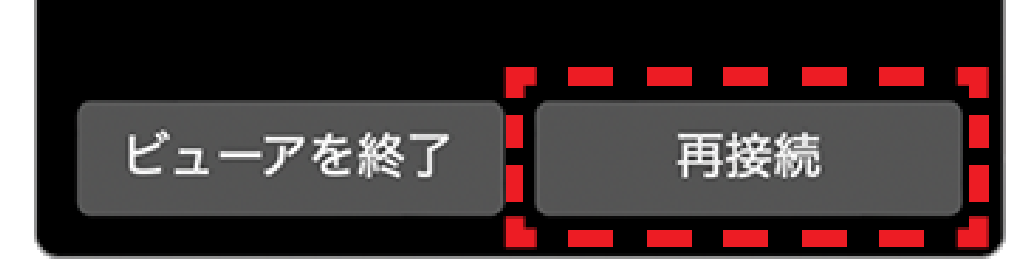

\_\_\_

- Media Do Confidential \_\_\_\_

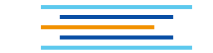

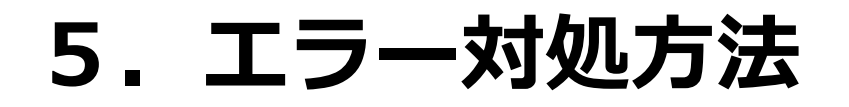

### ▼通信エラーについて

再度、通信エラーにて閲覧できない場合は、[通信エラー]ダイアログにある [ビューアを終了]ボタンをクリックし、一度サイトへ戻ってから、作品一覧に ある[読む]などのボタンをクリックして、改めて閲覧を行ってください。

#### 通信エラー

電波状況が不安定、もしくは通信キャリアに よる速度制限の可能性があります。 通信状況を確認の上、「再接続」を押してく ださい。

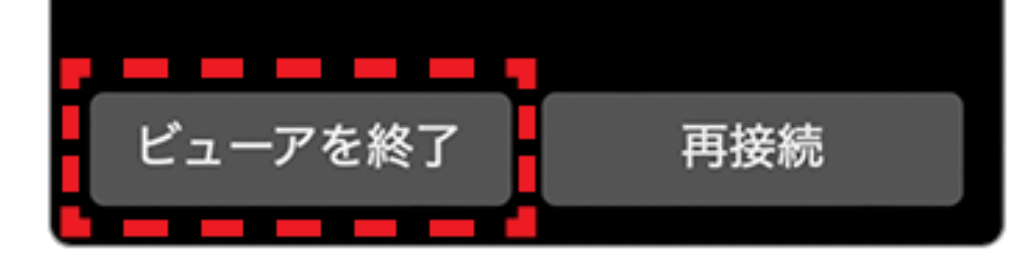

– Media Do Confidential 📒

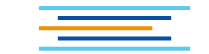

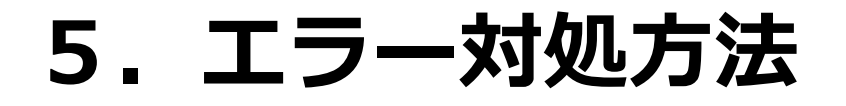

### ▼起動エラーについて

複数タブで閲覧している場合に表示されます。[ビューアを終了]をクリックし、1 つのタブで閲覧してください。

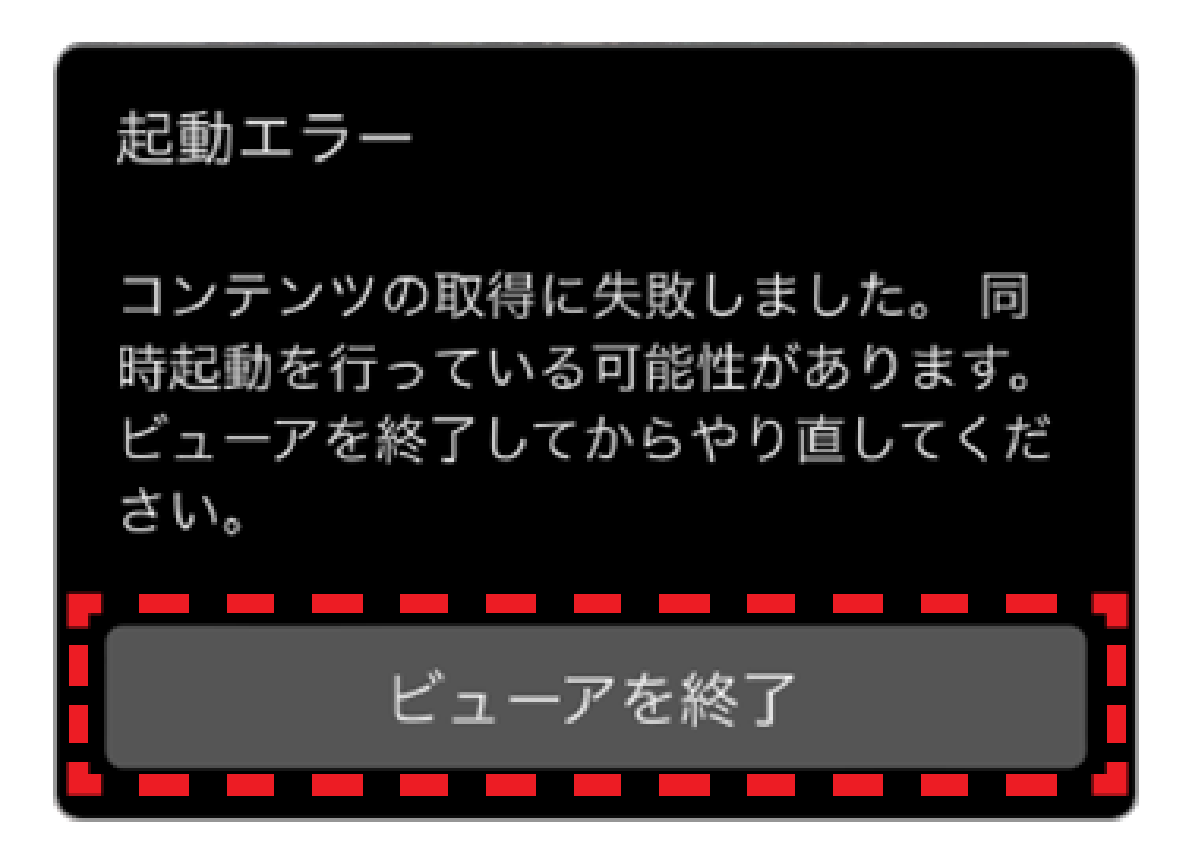

– Media Do Confidential

©OverDrive,MediaDo

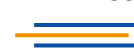

# フィックス型ビューア (画像がメインのコンテンツ)

以下の点がリフロー型とは異なります

- ・ 文字サイズ、フォント等の変更機能はありません。
- マーカー機能はありません。
- 設定可能なしおりは2つまでです。
- ・ ズーム機能はありますが、見開き表示のみです。
- ※ スマートフォン・タブレットでは単ページで表示されます。

### 1. 基本の操作方法

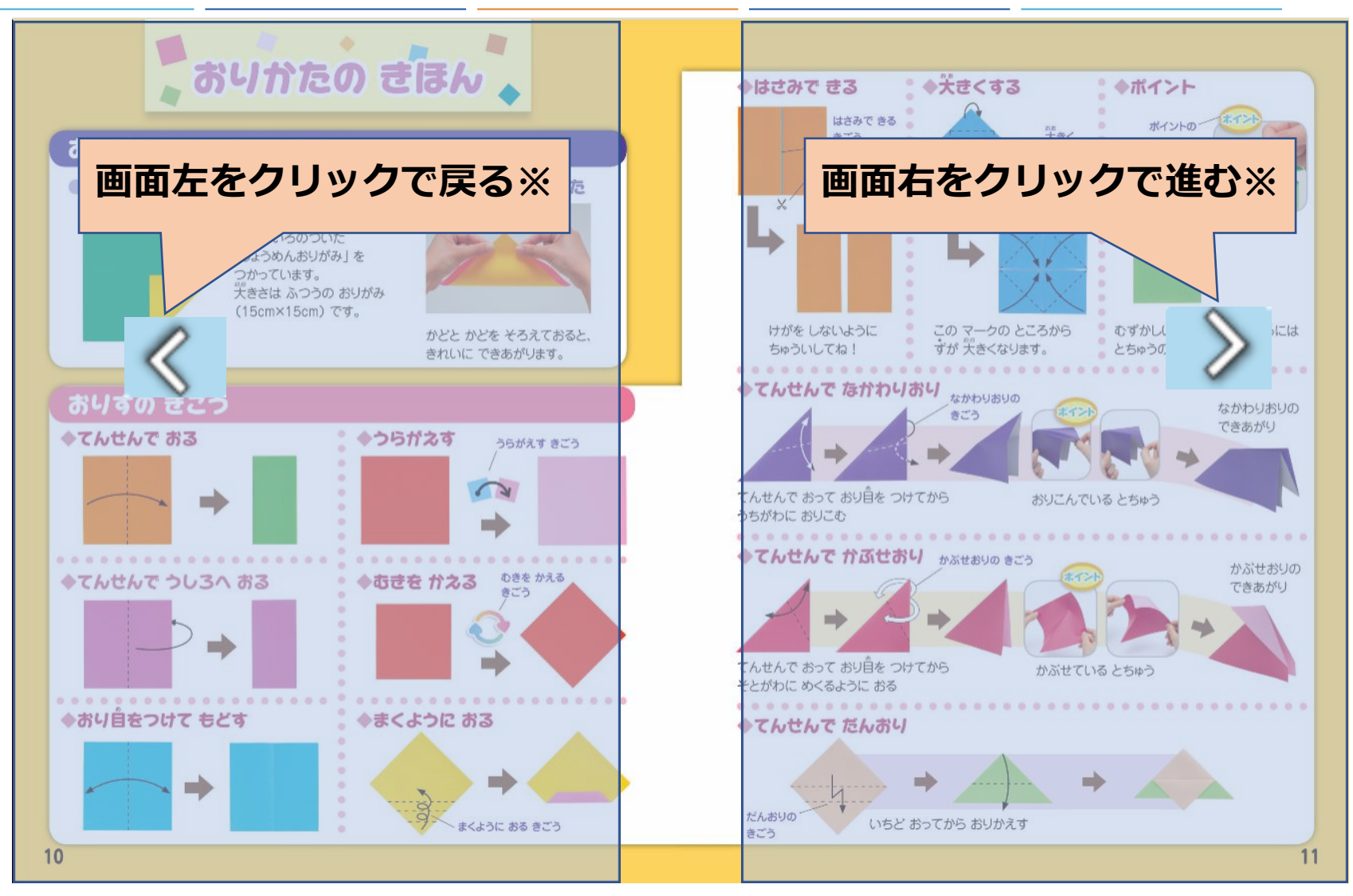

#### ※左綴じの場合。右綴じの場合は、画面左をクリックして進みます。

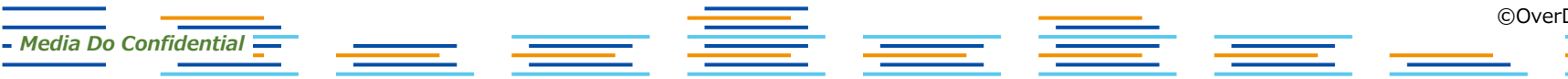

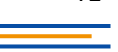

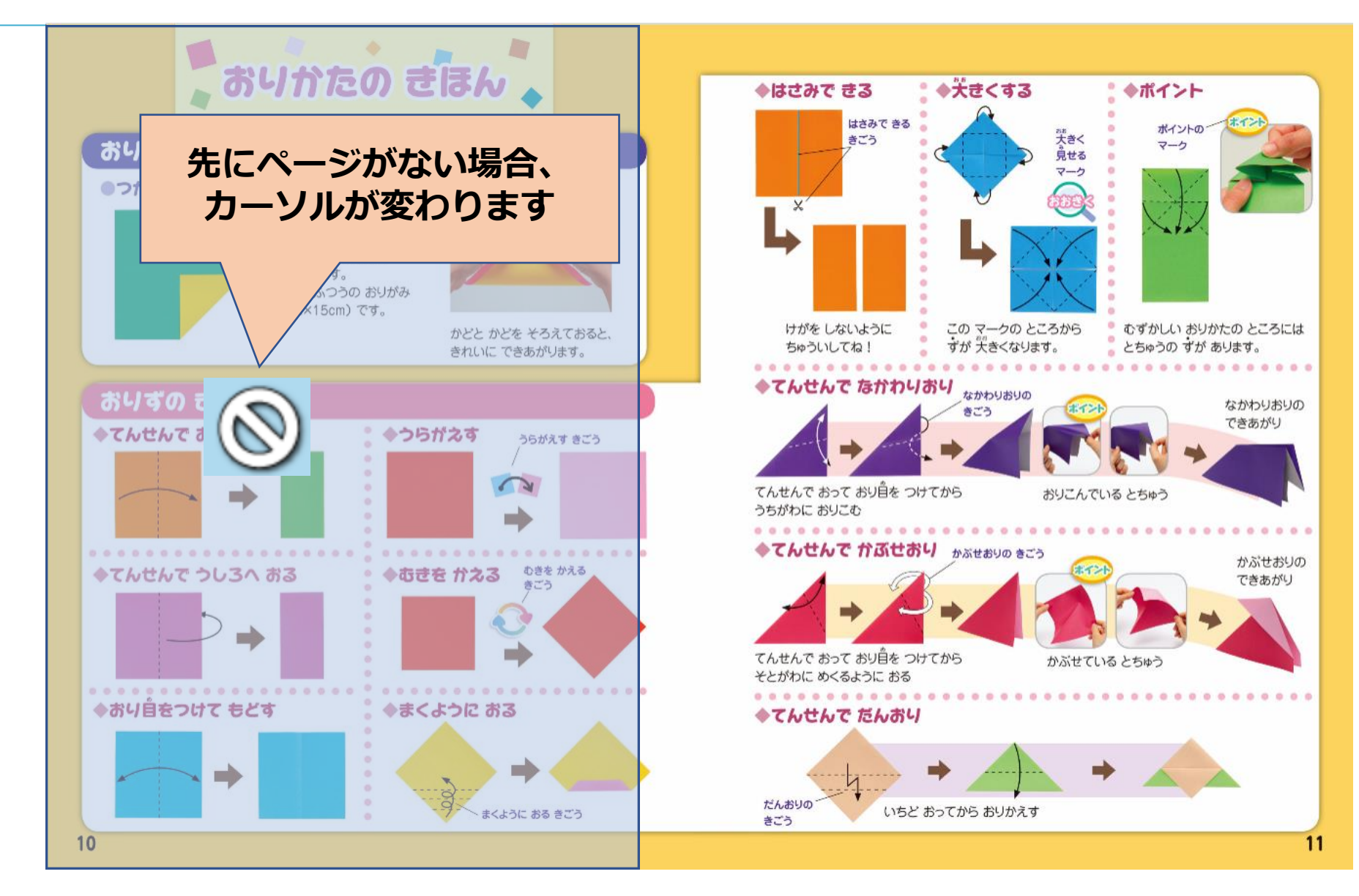

- Media Do Confidential =

### 2. メニューの表示方法

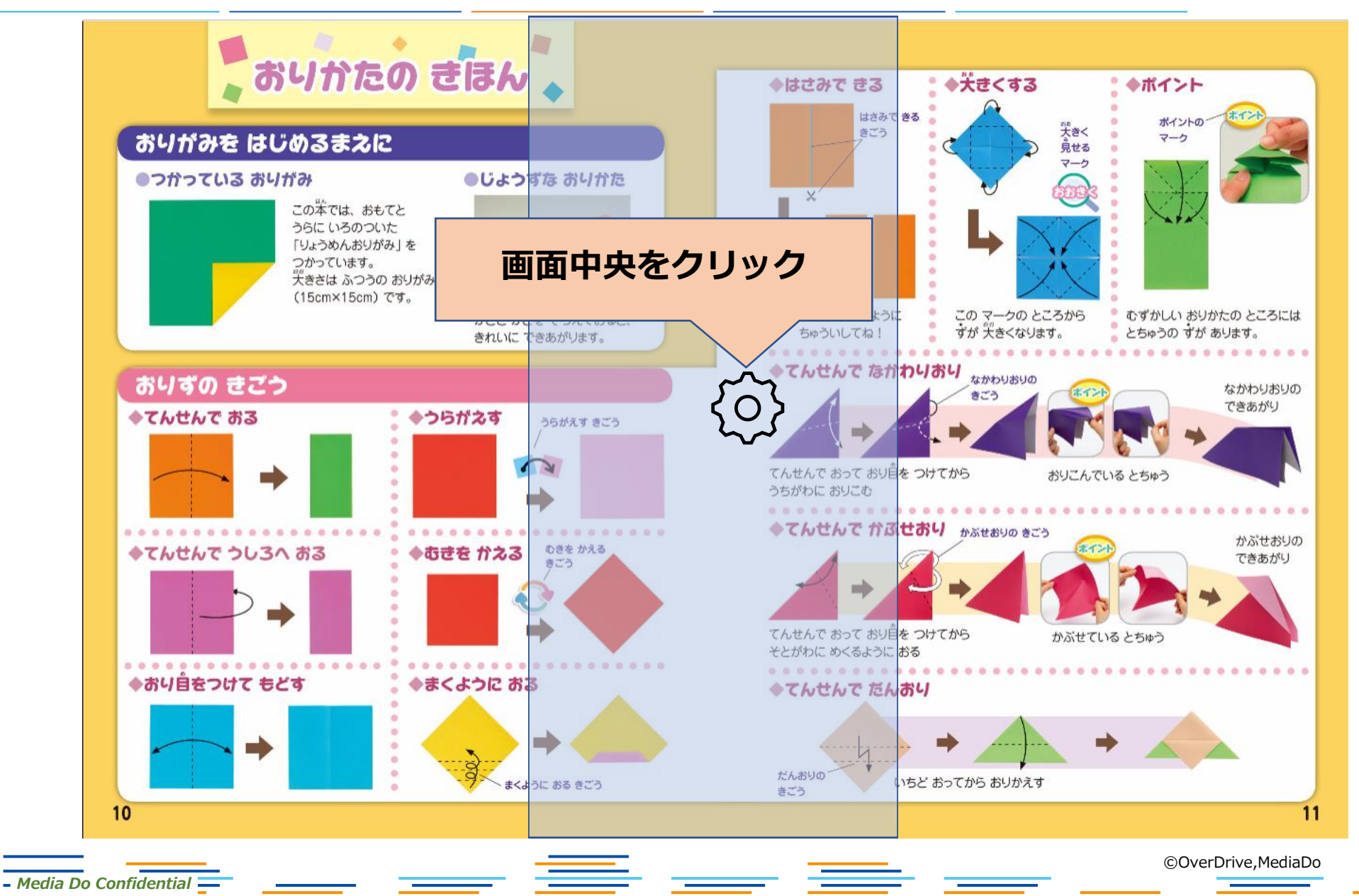

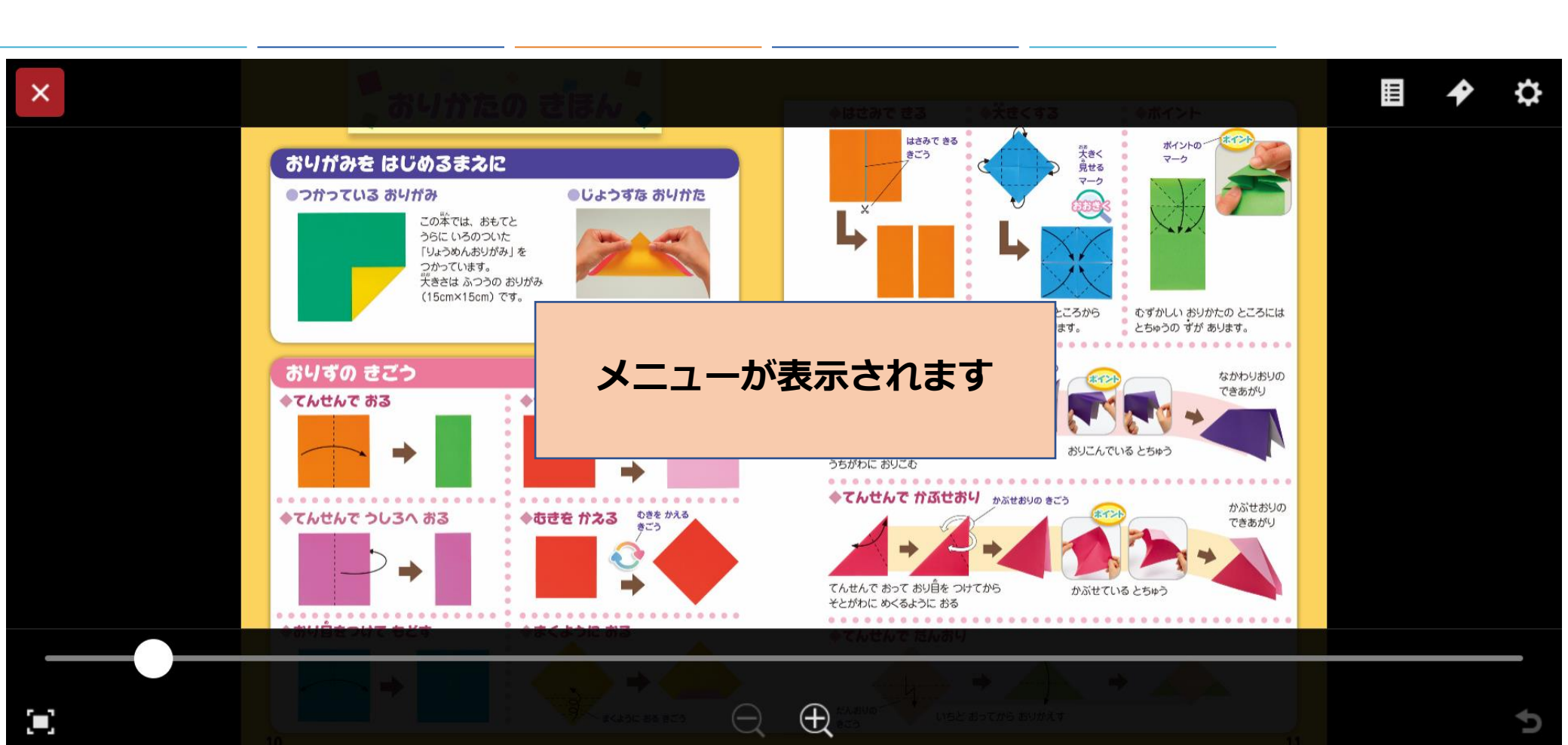

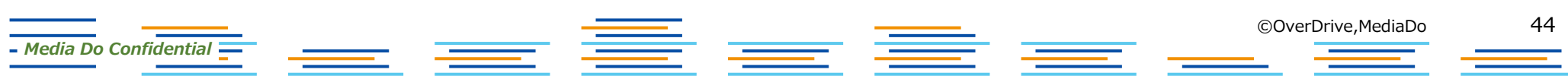

3. メニューの各ボタン紹介

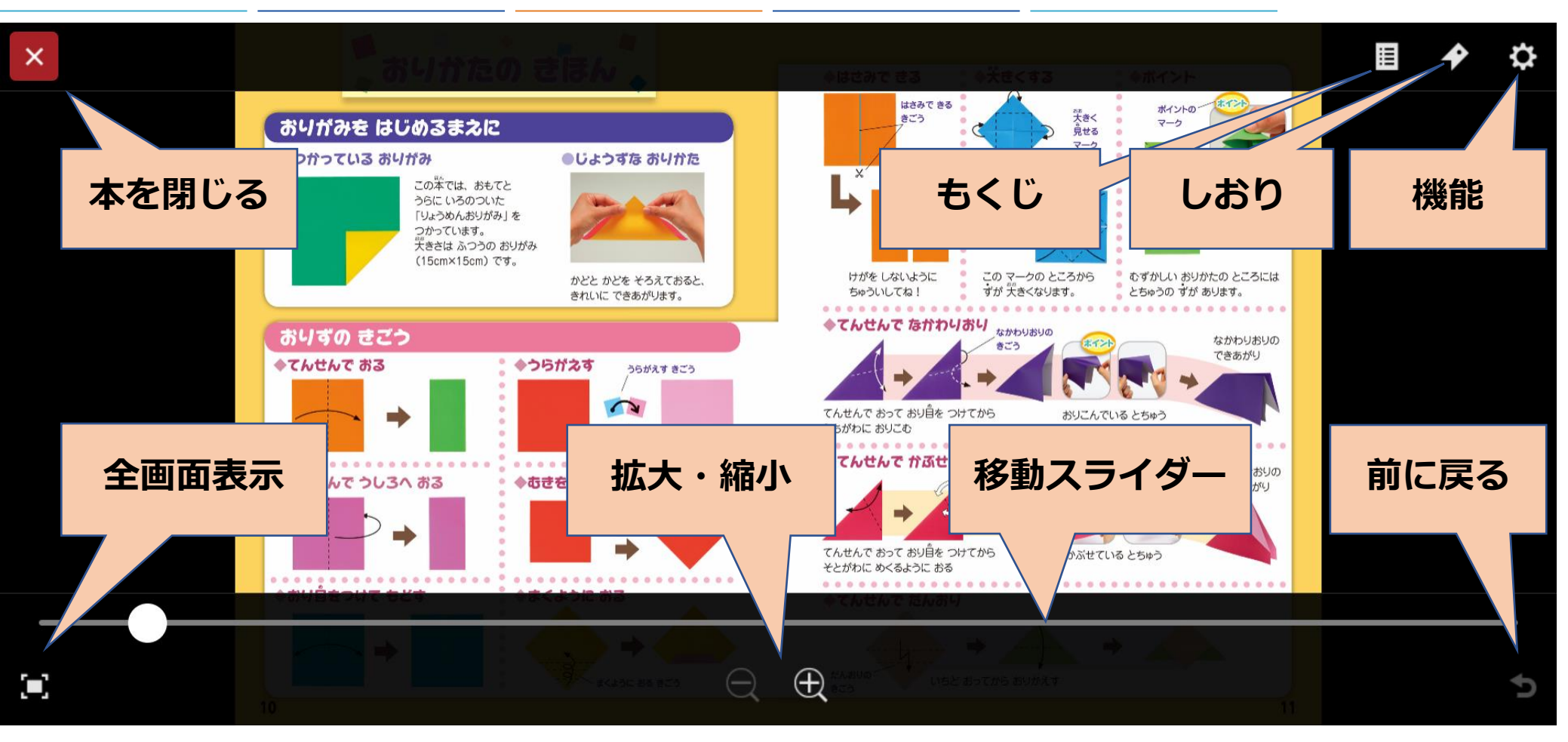

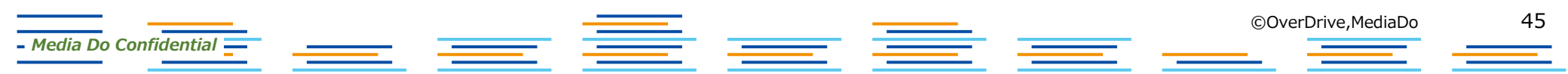

### 4. 各ボタン詳細

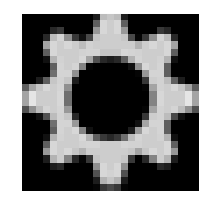

– Media Do Confidential \_\_\_\_

[機能]

[機能]ウィンドウを表示します。 [ヘルプ]を確認できます。

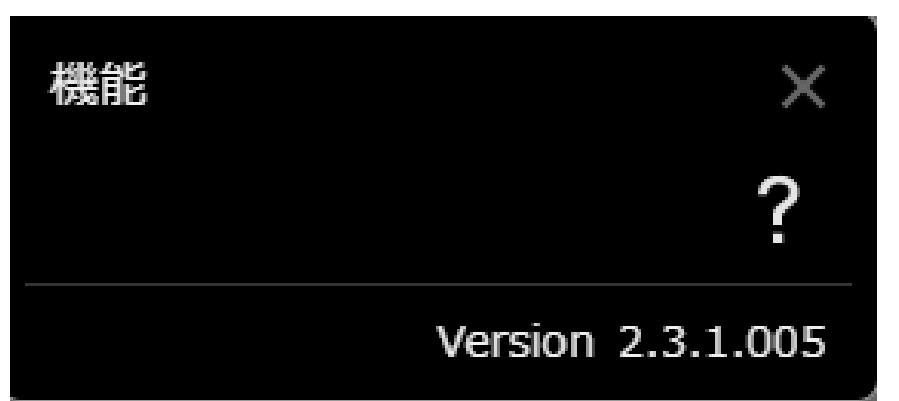

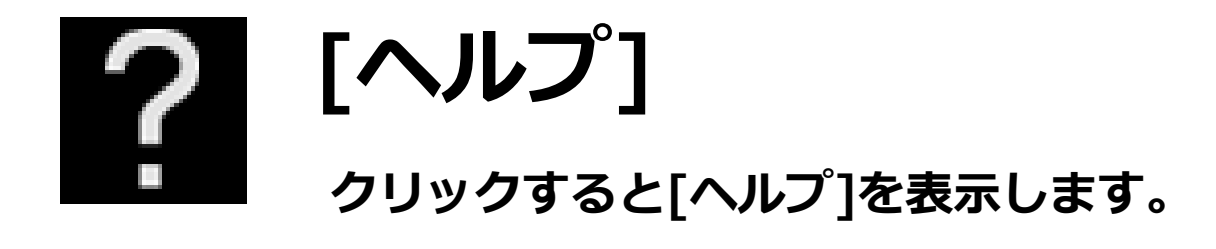

\_ \_\_\_

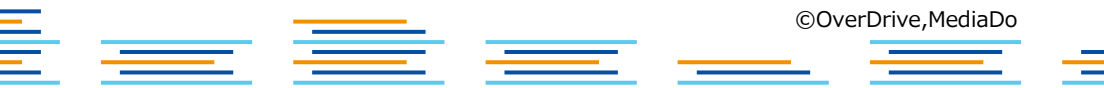

### ▼[しおり]設定

– Media Do Confidential 💳

- 1. [しおり]を設定したいページになったら、 をクリックします。
- 2. [しおり]ウィンドウが表示されたら、 をクリックします。
- 3.ページ数が表示され、[しおり]は保存され ました。[しおり]は2ヶ所設定可能です。

| しおり         | × |
|-------------|---|
| 未設定         | * |
| 未設定         | 1 |
| すべての登録を消去する | 5 |

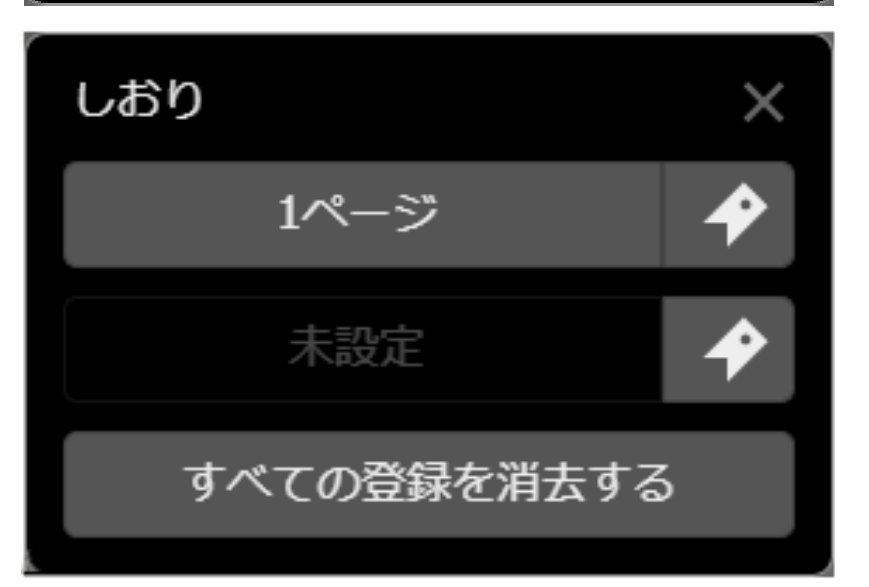

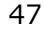

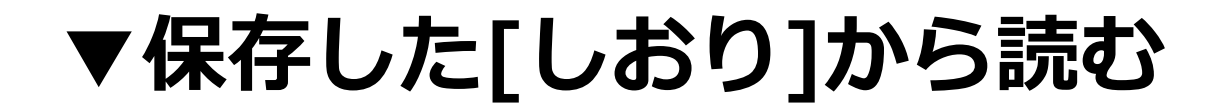

- 1. [しおり]を保存した作品を読んでいる途中で、メニューを表示させ、 クリックします。
- 2. [しおり]ウィンドウが表示されたら、[〇ページ]ボタンをクリックすることで、保存した箇所から作品を読み進めることができます。

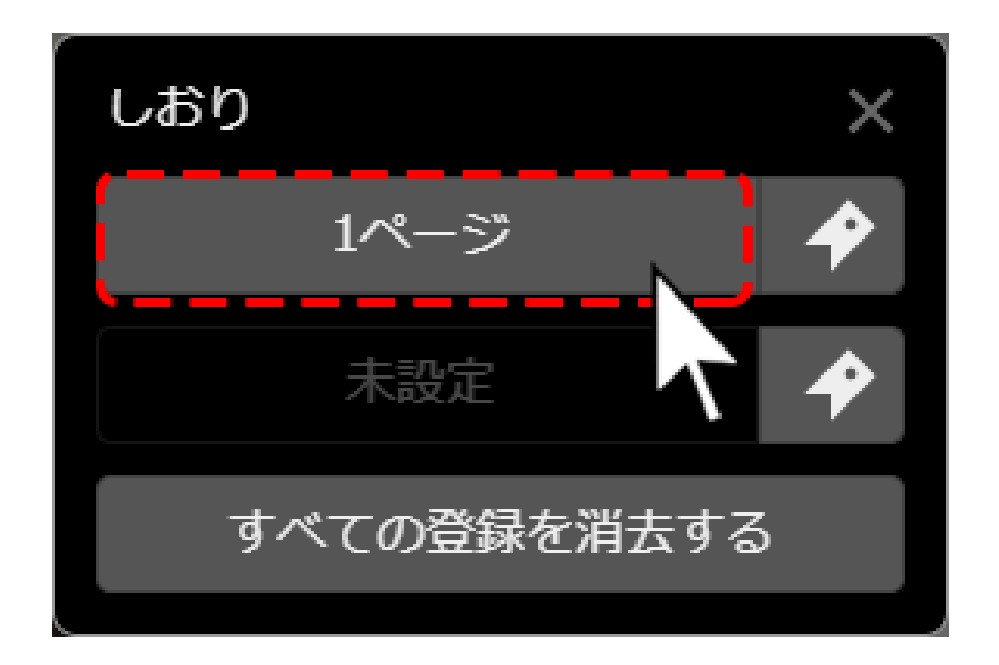

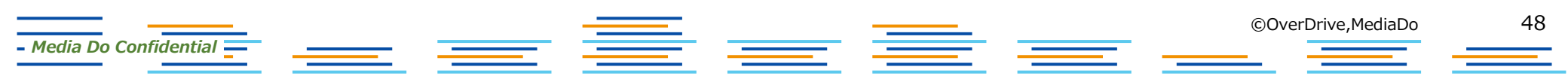

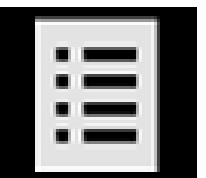

– Media Do Confidential 🗕

# |[もくじ]

[もくじ]ウィンドウを表示します。 もくじに設定されているページへジャンプができます。

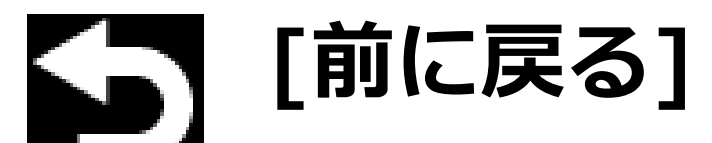

[移動スライダー]での移動前のページ、[しおり]での移動前のページ、 [目次]での移動前のページ、作品内のリンクでの移動前のページ、などに戻 ります。

\_\_\_\_

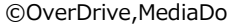

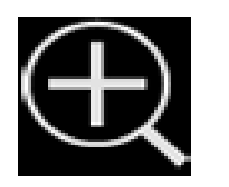

[拡大]

クリックするとページが拡大します。 画面上をダブルクリックすると、元の大きさに戻ります。

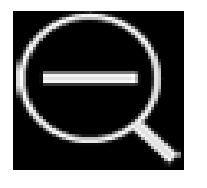

クリックするとページが縮小します。 画面上をダブルクリックすると、元の大きさに戻ります。

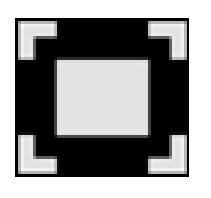

### [全画面表示]

クリックすると全画面表示になります。[ESC]キーを押すと、元の表示 に戻ります。

= =

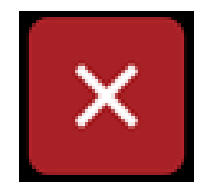

Media Do Confidential

## [本を閉じる]

クリックすると本を閉じます。

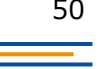

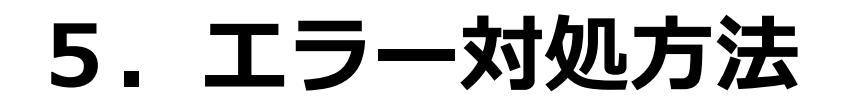

### ▼通信エラー3000について

通信エラー3000が表示され、閲覧できなくなった場合は、通信状況のよいところで、 [通信エラー3000]ダイヤログにある[再接続]ボタンをクリックしてください。

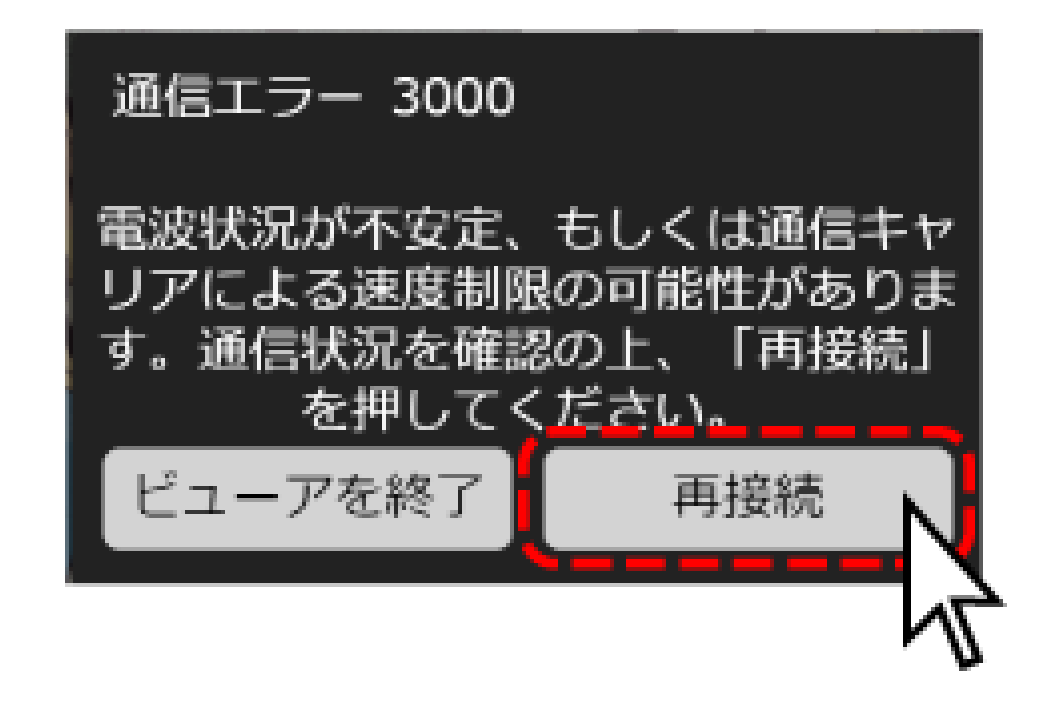

\_\_\_\_

– Media Do Confidential 💳

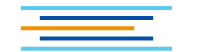

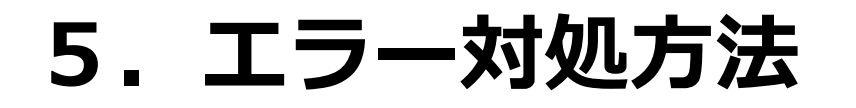

### ▼通信エラー3000について

再度、通信エラー3000にて閲覧できない場合は、[通信エラー3000]ダイヤロ グにある[ビューアを終了]ボタンをクリックし、一度サイトへ戻ってから、作 品一覧にある[読む]などのボタンをクリックして、改めて閲覧を行ってください。

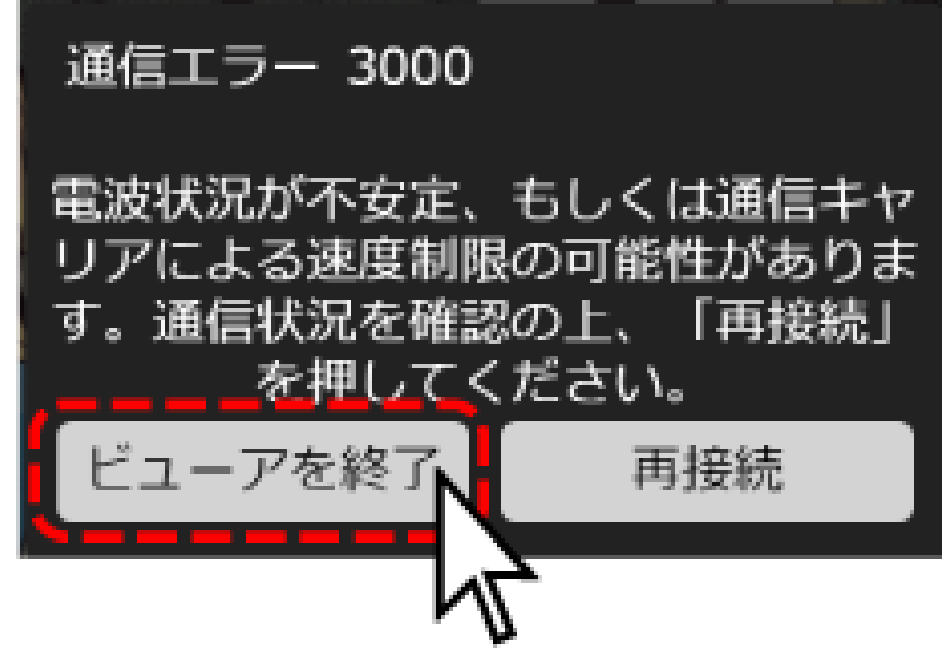

©OverDrive,MediaDo

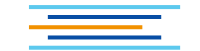

– Media Do Confidential 🔤